# HD32.3 WBGT - PMV FRANCAIS

Le kit pour l'analyse des indices WBGT et PMW est composé de:

- L'instrument HD32.3, 4 piles alcalines de 1.5V type AA , mode d'emploi, sacoche.
- Le logiciel DeltaLog10 pour l'analyse des indices WBGT et PMV.

Les sondes nécessaires pour la mesure du WBGT sont:

- Sonde de température de bulbe sec **TP3207.2**.
- Sonde thermomètre globe TP3276.2.
- Sonde de température de bulbe humide à ventilation naturelle HP3201.2.

Les **sondes** nécessaires pour la mesure du **PMV** sont:

- Sonde combinée température et humidité relative HP3217.2.
- Sonde à fil chaud omnidirectionnel AP3203.2.
- Sonde thermomètre globe**TP3276.2**.

Le niveau qualitatif de nos instruments est le résultat d'une évolution continue du produit. Cela peut amener à des différences entre ce qui est écrit dans ce manuel et l'instrument acquis. Nous ne pouvons pas totalement exclure la présence d'erreurs dans ce manuel et nous nous en excusons.

Les données, les figures et les descriptions contenues dans ce manuel ne peuvent pas avoir de valeur juridique. Nous nous réservons le droit d'apporter des modifications et des corrections sans avertissement préalable.

# HD32.3

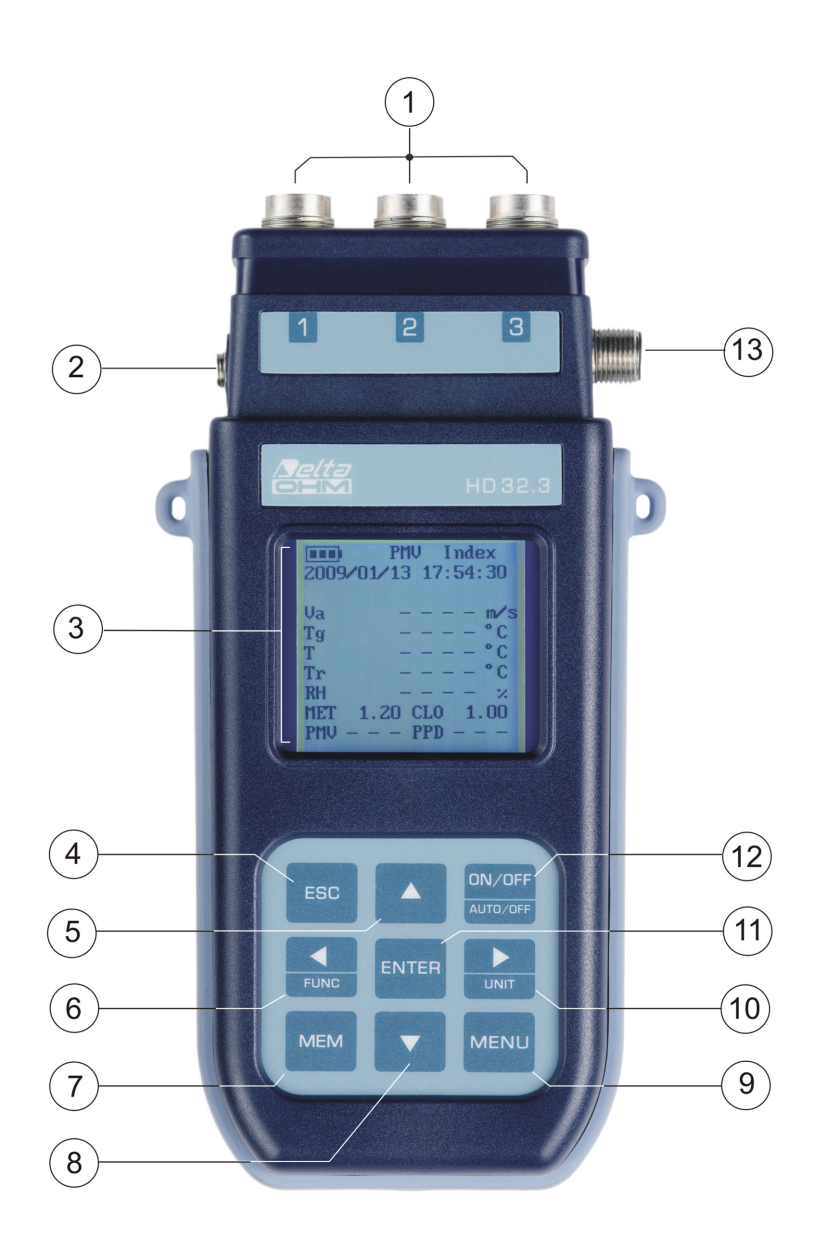

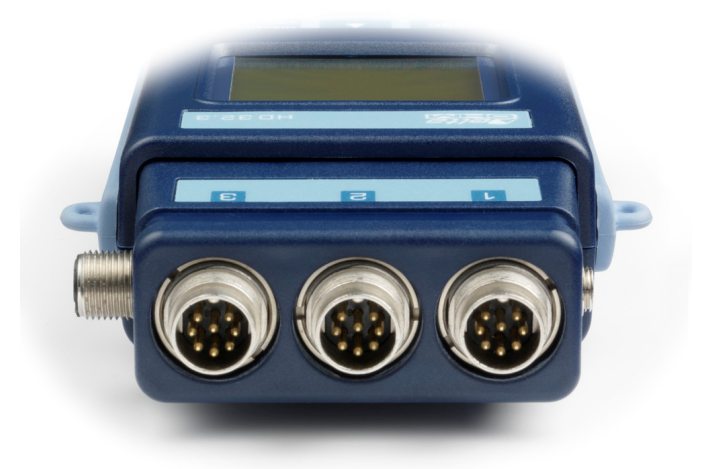

# HD32.3

- 1. Entrées pour les sondes SICRAM.
- 2. Entrée pour l'alimentation.
- 3. Écran graphique avec rétro-éclairage.
- 4. Touche de navigation ▲ : permet de naviguer à l'intérieur des menus. En fonctionnement normal, elle sélectionne la remise à zéro des données statistiques.
- 5. Touche **ESC**: permet de sortir du menu ou, en cas de sous-niveau du menu, elle sort de l'affichage du niveau courant.
- 6. Touche de navigation ◀: permet de naviguer à l'intérieur des menus. En affichage normal, elle permet d'afficher des données statistiques: maximum, minimum et moyenne.
- 7. Touche MEM: permet le démarrage et l'arrêt de la mémorisation des données (logging).
- 8. Touche de navigation ▼: permet de naviguer à l'intérieur des menus. En fonctionnement normal, elle annule le choix de mise à zéro des données statistiques.
- 9. Touche **MENU**: permet l'entrée et la sortie du menu de réglage des paramètres de fonctionnement de l'instrument.
- 10. Touche de navigation ►: permet de naviguer à l'intérieur des menus.
- 11. Touche **ENTER**: à l'intérieur des menus, elle confirme la donnée insérée. En affichage normal, elle permet la mise à zéro des données statistiques et imprime les données immédiates sur l'imprimante HD40.1.
- 12. Touche ON/OFF: allume et éteint l'instrument.
- 13. Port série RS232 et USB.

# INDEX

| 1. | CARACTERISTIQUES GENERALES                                                          | 5          |
|----|-------------------------------------------------------------------------------------|------------|
| 2. | PRINCIPE DE FONCTIONNEMENT                                                          | 6          |
|    | 2.1.1 Indice WBGT                                                                   |            |
|    | 2.1.2 Vote Moyen Prévisible PMV et Pourcentage Prévisible d'Insatisfaits PPD        |            |
| 3  | L'INTERFACE LITILISATEUR                                                            |            |
|    |                                                                                     | 17         |
|    | 3.1 L ECKAN                                                                         | 1/         |
| 1  | 5.2 LE CLAVIER                                                                      |            |
| 7. | 4 1 1 I 'unité de mesure "Unit"                                                     |            |
|    | 4.1.2 Les valeurs maximum, minimum et moyenne des grandeurs relevées                |            |
|    | 4.1.3 Configuration de l'instrument                                                 |            |
|    | 4.1.4 L'impression immédiate des données                                            |            |
| _  | 4.1.5 Démarrage d'une session de mémorisation (Logging)                             |            |
| 5. | LE MENU PRINCIPAL                                                                   |            |
|    | 5.1 Menu Info                                                                       |            |
|    | 5.2 MENU LOGGING                                                                    |            |
|    | 5.2.1 Log Interval – Intervalle de Log                                              |            |
|    | 5.2.2 Set Shut-off mode – Modalle a extinction automatique                          |            |
|    | 5.2.4 Cancel auto start – Annuler le démarrage automatique                          |            |
|    | 5.2.5 Log File Manager – Gestion des fichiers de Log                                |            |
|    | 5.3 MENU SERIAL (COMMUNICATION SÉRIE)                                               |            |
|    | 5.3.1 Le Baud Rate                                                                  |            |
|    | 5.3.2 L'intervalle d'impression (Print Interval)                                    |            |
|    | 5.4 RESET                                                                           |            |
|    | 5.5 CONTRASTE                                                                       |            |
|    | 5.6 RÉGLAGE DU SETUP PMV                                                            |            |
| 6. | SONDES ET EXECUTION DE LA MESURE                                                    |            |
| _  | 6.1.1 Avertissements, soin et maintenance des sondes                                |            |
| 7. | INTERFACE SERIE ET USB                                                              |            |
|    | 7.1 Les fonctions de mémorisation et de transfert des données à un PC               |            |
|    | 7.1.1 La fonction Logging                                                           |            |
|    | 7.1.2 La fonction Erase: effacer les aonnées en memoire                             |            |
| 8. | BRANCHEMENT A UN PC                                                                 |            |
|    | 8 1 BRANCHEMENT ALLOOT SÉDIE DE222 C                                                | 10         |
|    | 8.2 BDANCHEMENT AU DOPT USB 2.0                                                     |            |
| 0  | SIGNALISATIONS DE L'INSTRUMENT ET DVSEONCTIONNEMENTS                                |            |
|    | SIGNALISATIONS DE L'INSTRUMENT ET DISFONCTIONNEMENTS                                |            |
| 10 | ). SIGNALISATION DE BATTERIE DECHARGEE ET REMPLACEMENT DES PILES- AL<br>SUR SECTEUR | IMENTATION |
|    | 10.1 Avertissements sur l'emploi des piles                                          |            |
| 11 | I. STOCKAGE DE L'INSTRUMENT                                                         |            |
| 12 | 2. IMPRESSION DES COMPTES-RENDUS DE MESURE                                          | 54         |
| 13 | 3. CARACTERISTIQUES TECHNIQUES                                                      | 67         |
| 14 | 4. CODES DE COMMANDE                                                                |            |
|    | 14.1 Sondes pour HD32.3                                                             |            |

# **1. CARACTERISTIQUES GENERALES**

Le HD32.3 a été étudié pour:

- l'analyse des environnements très chauds au moyen de l'indice **WBGT** (Wet Bulb Glob Temperature: température au thermomètre globe humide) que ce soit en la présence ou en l'absence de rayonnement solaire.
- l'analyse des environnements modérés au moyen de l'indice **PMV** (Predicted Mean Vote: Vote Moyen Prévisible) et l'indice **PPD** (Predicted Percentage of Dissatisfied: Pourcentage Prévisible d'Insatisfaits).

L'instrument est doté de trois entrées pour sondes avec module SICRAM: les sondes disposent d'un circuit électronique qui dialogue avec l'instrument. Les données d'étalonnage du capteur sont conservées dans leur mémoire permanente.

Chacune des sondes SICRAM peut être insérée dans n'importe quelle entrée: elles sont automatiquement reconnues lors de l'allumage de l'instrument.

Les principales caractéristiques de l'instrument sont:

- Logging: acquisition des données et mémorisation dans l'instrument. Capacité de mémoire: 64 sessions de logging distinctes, avec possibilité de configurer l'intervalle d'acquisition des échantillons. La durée de la mémorisation peut être configurée, et grâce à la fonction auto-start, il est possible de régler la date et l'heure de début et de fin de la mémorisation des données.
- L'unité de mesure des grandeurs de température affichées: °C, °F, °K.
- La date et l'heure du système.
- L'affichage des paramètres statistiques maximum, minimum, moyen et leur suppression.
- La vitesse de transfert des données au moyen d'un port série RS232.

# **<u>NOTE</u>**: L'intervalle d'acquisition configuré s'applique à toutes les sondes branchées à l'instrument.

L'instrument **HD32.3** est apte à relever simultanément les grandeurs suivantes:

- Température de thermomètre globe **Tg** avec la sonde **TP3276.2**.
- Température de bulbe humide à ventilation naturelle **Tn** avec la sonde **HP3201.2**.
- Température ambiante T avec la sonde TP3207.2.
- Humidité relative **RH** et température ambiante **T** avec la sonde **HP3217.2**.
- Vitesse de l'air Va avec la sonde AP3203.2.

Sur la base des grandeurs relevées, l'instrument HD32.3 est capable de calculer avec les sondes **TP3207.2**, **HP3276.2** et **HP3201.2**:

- Indice **WBGT(in)** (Wet Bulb Glob Temperature: température au thermomètre globe humide) en l'absence de rayonnement solaire.
- Indice **WBGT(out)** (Wet Bulb Glob Temperature: température au thermomètre globe humide) en présence de rayonnement solaire.

Sur la base des grandeurs relevées, l'instrument HD32.3 est capable de calculer avec les sondes **HP3217.2**, **HP3276.2** et **AP3203.2**:

- Température moyenne radiante **Tr**.
- Indice **PMV** (Predicted Mean Vote: Vote Moyen Prévisible).
- Indice **PPD** (Predicted Percentage of Dissatisfied: Pourcentage Prévisible d'Insatisfaits).

## 2. PRINCIPE DE FONCTIONNEMENT

Le terme de *microclimat* désigne ces paramètres environnementaux qui influent sur les échanges thermiques entre le sujet et son milieu dans les espaces confinés, et qui déterminent ce que l'on appelle le "bien-être thermique".

Les facteurs climatiques micro-environnementaux associés au type de travail réalisé, conditionnent chez le travailleur une série de réponses biologiques liées à des situations de bien-être (Comfort) ou de malaise thermique (Discomfort).

En effet, l'organisme humain tend à maintenir son équilibre thermique dans des conditions de stabilité afin de conserver sa température corporelle à des valeurs optimales.

Le HD32.3 relève les grandeurs suivantes:

En affichage WBGT index:

- $t_{nw}$ : température de bulbe humide à ventilation naturelle
- *t<sub>g</sub>*: température de thermomètre globe
- *t<sub>a</sub>*: température ambiante

#### En affichage PMV index:

- $v_a$ : vitesse de l'air
- *t<sub>g</sub>*: température de thermomètre globe
- *t<sub>a</sub>*: température ambiante
- *rh*: humidité relative

En plus des mesures directes faites avec les sondes branchées, l'instrument est capable de calculer et afficher directement, dans la mesure du WBGT, l'*indice WBGT en présence ou en absence de rayonnement solaire,* et dans la mesure du PMV, *la température moyenne radiante t<sub>r</sub> le vote moyen prévisible PMV et le Pourcentage prévisible d'insatisfaits PPD.* 

#### 2.1.1 Indice WBGT

**WBGT** (Wet Bulb Globe Temperature): température au thermomètre globe humide : c'est l'un des indices utilisé pour déterminer le stress thermique auquel est soumis un individu dans un environnement chaud. Il représente la valeur, en rapport à la dépense métabolique liée à une activité professionnelle déterminée, au-delà de laquelle le sujet se trouve dans une situation de stress thermique. L'indice WBGT associe la mesure de la température de bulbe humide à ventilation naturelle  $t_{nw}$  avec la température du thermomètre globe  $t_g$  et, dans certaines situations, avec la température de l'air  $t_a$ . La formule pour le calcul est la suivante:

• À l'intérieur et à l'extérieur d'édifices, en l'absence de rayonnement solaire:

#### $WBGT_{environnements fermés} = 0,7 t_{nw} + 0,3 t_g$

• À l'extérieur d'édifices, en présence de rayonnement solaire:

WBGT<sub>environnements</sub> extérieurs =  $0,7 t_{nw} + 0,2 t_g + 0,1 t_a$ 

où:

- $t_{nw}$  = température du bulbe humide à ventilation naturelle;
- $t_g$  = température du thermomètre globe;
- $t_a$  = température de l'air.

Il faut comparer les données relevées aux valeurs limites prescrites par la norme; dans le cas où les limites sont dépassées, il faut:

- Réduire directement le stress thermique sur le lieu de travail examiné;
- Procéder à une analyse détaillée du stress thermique.

Le tableau suivant reporte les valeurs limite de l'indice de stress thermique WBGT fixées par la norme ISO 7243:

|                                  | TAUX MÉTABOLIQUE, M                                          |                                                                             | VALEUR LIMITE DE WBGT |                             |                        |                             |
|----------------------------------|--------------------------------------------------------------|-----------------------------------------------------------------------------|-----------------------|-----------------------------|------------------------|-----------------------------|
| CLASSE DE<br>TAUX<br>MÉTABOLIQUE | RELATIF À UNE<br>AIRE DÉFINIE DE<br>SUPERFICIE DE<br>LA PEAU | TOTAL (POUR<br>UNE AIRE<br>MOYENNE DE LA<br>SUPERFICIE DE<br>LA PEAU DE 1,8 | PERSONNE AC<br>CHA    | CLIMATÉE À LA<br>LEUR       | PERSONNE NO<br>À LA CH | N ACCLIMATÉE<br>HALEUR      |
|                                  | W/m <sup>2</sup>                                             | m²)<br>W                                                                    | ٥                     | С                           | ٥                      | с                           |
| 0<br>(AU REPOS)                  | M ≤ 65                                                       | M ≤ 117                                                                     | 3                     | 33                          | 3                      | 2                           |
| 1 65 < M ≤ 130 117 < M ≤ 2       |                                                              | 117 < M ≤ 234                                                               | 3                     | 30                          | 2                      | 29                          |
| 2                                | 130 < M ≤ 200                                                | 234 < M ≤ 360                                                               | 2                     | 28                          | 2                      | 26                          |
| 3                                | 200 < M ≤ 260                                                | 360 < M ≤ 468                                                               | AIR<br>STAGNANT<br>25 | AIR NON STA-<br>GNANT<br>26 | AIR<br>STAGNANT<br>22  | AIR NON STA-<br>GNANT<br>23 |
| 4                                | M > 260                                                      | M > 468                                                                     | 23                    | 25                          | 18                     | 20                          |

NOTE – LES VALEURS ONT ÉTÉ ÉTABLIES EN PRENANT COMME RÉFÉRENCE UNE TEMPÉRATURE RECTALE MAXIMALE DE 38 °C POUR LES PERSONNES EXAMINÉES.

Pour le calcul de l'indice WBGT il est nécessaire que soient branchées à l'instrument:

- La sonde de température à bulbe humide à ventilation naturelle HP3201.2.
- La sonde thermomètre globe TP3276.2.
- La sonde de température à bulbe sec, dans le cas où le relevé est effectué en présence de rayonnement solaire TP3207.2.

Pour la mesure de l'indice WBGT se référer aux normes:

- ISO 7726
- ISO 7243

#### 2.1.2 Vote Moyen Prévisible PMV et Pourcentage Prévisible d'Insatisfaits PPD

Le confort thermique est défini par la société ASHRAE (American Society of Heating, Refrigerating and Air Conditioning Engineers INC) comme une condition de bien-être psyco-physique de l'individu par rapport à l'environnement dans lequel il vit et travaille.

L'évaluation de cet état subjectif peut être objectivée et quantifiée au moyen d'indices thermiques intégrés qui prennent en compte aussi bien des paramètres microclimatiques ambiants (Ta, Tr, Va, rh), que la dépense énergétique (dépense métabolique MET) relative à l'activité professionnelle, ainsi que la typologie d'habillement (isolation thermique CLO) communément utilisée.

Parmi ces indices, c'est le **PMV** (Vote Moyen Prévisible) qui reflète avec la plus grande précision l'influence des variables physiques et physiologiques susmentionnées sur le confort thermique.

En synthèse, il dérive de l'équation du bilan thermique où le résultat est rapporté à une échelle de bien-être psyco-physique, et exprime l'opinion moyenne (vote moyen prévisible) sur les sensations thermiques d'un échantillon de sujets qui se trouvent dans le même environnement.

Un deuxième indice naît du PMV : c'est le **PPD** (Pourcentage Prévisible d'Insatisfaits) qui quantifie sous forme de pourcentage les sujets "insatisfaits" de manière générale, par rapport à des conditions microclimatiques déterminées. La norme ISO 7730 recommande d'avoir recours au PMV en présence des environnements suivants avec variation des variables qui conditionnent l'équilibre thermique:

- dépense énergétique =  $1 \div 4$  met
- impédance thermique par l'habillement =  $0 \div 2$  clo
- température du bulbe sec =  $10 \div 30^{\circ}$ C
- température radiante moyenne =  $10 \div 40^{\circ}$ C
- vitesse de l'air =  $0 \div 1$  m/sec
- pression de vapeur =  $0 \div 2,7$  kpa

Le PMV se présente donc comme un indice particulièrement adapté à l'évaluation des **environnements de travail à microclimat modéré**, comme les habitations, écoles, bureaux, laboratoires de recherche, hôpitaux, etc. Il sert aussi à relever des degrés limités de malaise thermique chez ceux qui résident dans ces environnements. Pour un état de confort thermique, la norme ISO 7730 suggère des valeurs de PMV comprises entre + 0,5 et - 0,5, où le pourcentage d'insatisfaits des conditions thermiques (PPD) est inférieur à 10% (voir tableau suivant).

| PMV               | PPD % | ÉVALUATION DE L'ENVIRONNEMENT THERMIQUE |
|-------------------|-------|-----------------------------------------|
| +3                | 100   | Très chaud                              |
| +2                | 75,7  | Chaud                                   |
| +1                | 26,4  | Légèrement chaud                        |
| +0,85             | 20    | Environnement thermiquement acceptable  |
| -0,5 < PMV < +0,5 | < 10  | Confort thermique                       |
| -0,85             | 20    | Environnement thermiquement acceptable  |
| -1                | 26,8  | Frais                                   |
| -2                | 76,4  | Froid                                   |
| -3                | 100   | Très froid                              |

*Tableau 1: échelle d'évaluation de l'environnement thermique* 

Pour le calcul des indices PMV et PPD il est nécessaire de connaître:

- la charge de travail (dépense énergétique);
- les impédances thermiques des vêtements.

La charge de travail peut être déterminée en utilisant les unités de mesure suivantes:

**kcal/h (1 kcal/h = 1.163 Watt):** cette unité exprime la puissance moyenne distribuée par heure par un sujet pendant une activité professionnelle;

MET (1 MET =  $58.15 \text{ Watt/m}^2$ ): cette unité exprime la puissance totale moyenne distribuée par un individu pendant une activité professionnelle divisée par la superficie corporelle de l'individu.

#### Impédance thermique du vestiaire:

L'impédance thermique du vestiaire est mesurée en CLO; 1 CLO = gradient thermique de 0.18 °C sur une zone de 1 m<sup>2</sup> traversée par un flux thermique de 1 kcal/h.

Les tableaux suivants aident à déterminer les valeurs d'impédance thermique du vestiaire et de la charge de travail (métabolisme).

*Tableau 2:* valeurs de résistance thermique de certaines associations de vêtements habituelles (source ISO 9920).

|                                                                                                    | clo  | m² K/W |
|----------------------------------------------------------------------------------------------------|------|--------|
| Vêtements de travail                                                                                                    |      |        |
| Caleçon, combinaison, chaussettes, chaussures                                                                                                    | 0,70 | 0,110  |
| Caleçon, chemise, pantalon, chaussettes, chaussures                                                                                                    | 0,75 | 0,115  |
| Caleçon, chemise, combinaison, chaussettes, chaussures                                                                                                    | 0,80 | 0,125  |
| Caleçon, chemise, pantalon, veste, chaussettes, chaussures                                                                                                    | 0,85 | 0,135  |
| Caleçon, chemise, pantalon, tablier, chaussettes, chaussures                                                                                                    | 0,90 | 0,140  |
| Sous-vêtements à manches et jambes courtes, chemise, pantalon, veste, chaussettes, chaussures                                                                               | 1,00 | 0,155  |
| Sous-vêtements à jambes et manches courtes, chemise, pantalon, combinaison, chaussettes, chaussures                                                                         | 1,10 | 0,170  |
| Sous-vêtements à jambes et manches longues, veste thermique, chaussettes, chaussures                                                                                        | 1,20 | 0,185  |
| Sous-vêtements à manches et jambes courtes, chemise, pantalon, veste, veste thermique, chaussettes, chaussures                                                              | 1,25 | 0,190  |
| Sous-vêtements à manches et jambes courtes, combinaison, veste thermique et pantalon, chaussettes,<br>chaussures                                                            | 1,40 | 0,220  |
| Sous-vêtements à manches et jambes courtes, chemise, pantalon, veste, veste thermique et pantalon, chaussettes, chaussures                                                  | 1,55 | 0,225  |
| Sous-vêtements à manches et jambes courtes, chemise, pantalon, veste, veste à rembourrage chaud et combinaison, chaussettes, chaussures                                     | 1,85 | 0,285  |
| Sous-vêtements à manches et jambes courtes, chemise, pantalon, veste, veste à rembourrage chaud et combinaison, chaussettes, chaussures, bonnet, gants                      | 2,00 | 0,310  |
| Sous-vêtements à manches et jambes longues, veste thermique et pantalon, veste thermique d'extérieur<br>et pantalon, chaussettes, chaussures                                | 2,20 | 0,340  |
| Sous-vêtements à manches et jambes longues, veste thermique et pantalon, parka à rembourrage chaud, combinaison à rembourrage chaud, chaussettes, chaussures, bonnet, gants | 2,55 | 0,395  |
| Vêtements quotidiens                                                                                                    |      |        |
| Culotte, tee-shirt, short, chaussettes fines, sandales                                                                                                    | 0,30 | 0,050  |
| Culotte, combinaison de robe, collants, robe légère à manches, sandales                                                                                                    | 0,45 | 0,070  |
| Caleçon, chemise à manches courtes, pantalon léger, chaussettes légères, chaussures                                                                                         | 0,50 | 0,080  |
| Culotte, collants, chemise à manches courtes, jupe, sandales                                                                                                    | 0,55 | 0,085  |
| Caleçon, chemise, pantalon léger, chaussettes, chaussures                                                                                                    | 0,60 | 0,095  |
| Culotte, combinaison de robe, collants, robe, chaussures                                                                                                    | 0,70 | 0,105  |
| Sous-vêtements, chemise, pantalon, chaussettes, chaussures                                                                                                    | 0,70 | 0,110  |
| Sous-vêtements, survêtement (haut et pantalon), chaussettes montantes, chaussures de sport                                                                                  | 0,75 | 0,115  |
| Culotte, combinaison de robe, chemise, jupe, grosses chaussettes épaisses jusqu'au genou, chaussures                                                                        | 0,80 | 0,120  |
| Culotte, chemise, jupe, pull-over à col rond, grosses chaussettes épaisses jusqu'au genou, chaussures                                                                       | 0,90 | 0,140  |
| Caleçon, maillot de corps à manches courtes, chemise, pantalon, pull-over col en V, chaussettes, chaus-<br>sures                                                            | 0,95 | 0,145  |
| Culotte, chemise, pantalon, veste, chaussettes, chaussures                                                                                                    | 1,00 | 0,155  |
| Culotte, collants, chemise, jupe, gilet, veste                                                                                                    | 1,00 | 0,155  |
| Culotte, collants, blouse, jupe longue, veste, chaussures                                                                                                    | 1,10 | 0,170  |
| Sous-vêtements, maillot de corps à manches courtes, chemise, pantalon, veste, chaussettes, chaussures                                                                       | 1,10 | 0,170  |
| Sous-vêtements, maillot de corps à manches courtes, chemise, pantalon, gilet, veste, chaussettes,<br>chaussures                                                             | 1,15 | 0,180  |
| Sous-vêtements à manches et jambes longues, chemise, pantalon, pull-over col en V, veste, chaussettes, chaussures                                                           | 1,30 | 0,200  |
| Sous-vêtements à manches et jambes courtes, chemise, pantalon, gilet, veste, manteau, chaussettes, chaussures                                                               | 1,50 | 0,230  |
| Sous-vêtements                                                                                                    |      |        |
| Culotte                                                                                                    | 0,30 | 0,047  |
| Caleçon                                                                                                    | 0,10 | 0,016  |

|                                                               | clo  | m <sup>2</sup> K/W |
|---------------------------------------------------------------|------|--------------------|
| Maillot de corps                                              | 0,04 | 0,006              |
| Tricot à manches courtes                                      | 0,09 | 0,014              |
| Tricot à manches longues                                      | 0,12 | 0,019              |
| Culotte et soutien-gorge                                      | 0,03 | 0,005              |
| Hauts - blouses                                               |      |                    |
| Manches courtes                                               | 0,15 | 0,023              |
| Légère, à manches longues                                     | 0,20 | 0,031              |
| Normale, à manches longues                                    | 0,25 | 0,039              |
| De flanelle, à manches longues                                | 0,30 | 0,047              |
| Blouse légère, à manches longues                              | 0,15 | 0,023              |
| Pantalon                                                      |      |                    |
| Courts                                                        | 0,06 | 0,009              |
| Légers                                                        | 0,20 | 0,031              |
| Normaux                                                       | 0,25 | 0,039              |
| De flanelle                                                   | 0,28 | 0,043              |
| Robes - jupes                                                 |      |                    |
| Jupe légère (d'été)                                           | 0,15 | 0,023              |
| Jupe chaude (d'hiver)                                         | 0,25 | 0,039              |
| Robe légère à manches courtes                                 | 0,20 | 0,031              |
| Robe d'hiver, à manches longues                               | 0,40 | 0,062              |
| Combinaison                                                   | 0,55 | 0,085              |
| Pull-over                                                     |      |                    |
| Gilet                                                         | 0,12 | 0,019              |
| Pull-over léger                                               | 0,20 | 0,031              |
| Pull-over                                                     | 0,28 | 0,043              |
| Pull-over chaud                                               | 0,35 | 0,054              |
| Vestes                                                        |      |                    |
| Légère, veste d'été                                           | 0,25 | 0,039              |
| Veste                                                         | 0,35 | 0,054              |
| Tablier                                                       | 0,30 | 0,047              |
| À forte isolation thermique, rembourrage fourrure synthétique |      |                    |
| Combinaison                                                   | 0,90 | 0,140              |
| Pantalon                                                      | 0,35 | 0,054              |
| Veste                                                         | 0,40 | 0,062              |
| Gilet rembourré                                               | 0,20 | 0,031              |
| Vêtements d'extérieur                                         |      |                    |
| Manteau                                                       | 0,60 | 0,093              |
| Blouson                                                       | 0,55 | 0,085              |
| Parka                                                         | 0,70 | 0,109              |
| Combinaison                                                   | 0,55 | 0,085              |
| Accessoires                                                   |      |                    |
| Chaussettes                                                   | 0,02 | 0,003              |
| Chaussettes chaudes jusqu'à la cheville                       | 0,05 | 0,008              |
| Chaussettes chaudes montantes                                 | 0,10 | 0,016              |
| Collants di nylon                                             | 0,03 | 0,005              |
| Chaussures (semelle fine)                                     | 0,02 | 0,003              |
| Chaussures (semelle épaisse)                                  | 0,04 | 0,006              |
| Bottes                                                        | 0,10 | 0,016              |
| Gants                                                         | 0,05 | 0,008              |

|                         | Emploi                     | Métabolisme (W/m <sup>2</sup> ) |
|-------------------------|----------------------------|---------------------------------|
| Artisanat               | Maçon                      | 110 ÷ 160                       |
|                         | Menuuisier                 | 110 ÷ 175                       |
|                         | Vitrier                    | 90 ÷ 125                        |
|                         | Peintre                    | 100 ÷ 130                       |
|                         | Boulanger                  | 110 ÷ 140                       |
|                         | Boucher                    | 105 ÷ 140                       |
|                         | Horloger                   | 55 ÷ 70                         |
| Industrie minière       | Affecté au transport       | 70 ÷ 85                         |
|                         | Mineur de charbon          | 110                             |
|                         | Affecté au four à coke     | 115 ÷ 175                       |
| Industrie sidérurgique  | Affecté au haut-fourneau   | 170 ÷ 220                       |
|                         | Affecté au four électrique | 125 ÷ 145                       |
|                         | Mouleur à la main          | 140 ÷ 240                       |
|                         | Mouleur à la machine       | 105 ÷ 165                       |
|                         | Fondeur                    | 140 ÷ 240                       |
| Industrie métallurgique | Forgeron                   | 90 ÷ 200                        |
|                         | Soudeur                    | 75 ÷ 125                        |
|                         | Tourneur                   | 75 ÷ 125                        |
|                         | Fraiseur                   | 80 ÷ 140                        |
|                         | Mécanicien de précision    | 70 ÷ 110                        |
| Professions graphiques  | Compositeur à la main      | 70 ÷ 95                         |
|                         | Relieur                    | 75 ÷ 100                        |
| Agriculture             | Jardinier                  | 115 ÷ 190                       |
|                         | Conducteur de tracteur     | 85 ÷ 110                        |
| Circulation             | Conducteur de voiture      | 70 ÷ 100                        |
|                         | Conducteur d'autobus       | 75 ÷ 125                        |
|                         | Conducteur de tramway      | 80 ÷ 115                        |
|                         | Conducteur de grue         | 65 ÷ 145                        |
| Professions variées     | Laborantin                 | 85 ÷ 100                        |
|                         | Enseignant                 | 85 ÷ 100                        |
|                         | Vendeur                    | 100 ÷ 120                       |
|                         | Secrétaire                 | 70 ÷ 85                         |

# Tableau 3: Activité métabolique - classification en fonction du type d'emploi

# Tableau 4: Activité métabolique – classification par catégorie

| Classe                                   | Domaine de variation de M |                    | Esemples                                                                                                    |
|------------------------------------------|---------------------------|--------------------|----------------------------------------------------------------------------------------------------|
| 0                                        |                           |                    |                                                                                                    |
| Au reos                                  | (55 ÷ 70)                 | (100 ÷ 125)        | Repos                                                                                                    |
| 1<br>Taux méta-<br>bolique bas           | 100<br>(70 ÷ 130)         | 180<br>(125 ÷ 235) | Assis à l'aise: travail manuel léger (écrire, taper à la machine, dessiner, décou-<br>per, faire la comptabilité); travail avec les mains et les bras (petits outils, contrôle,<br>montage ou tri de matériel léger); travail avec les bras et les jambes (conduite<br>d'un véhicule en conditions normales, manœuvre d'une pédale ou d'un interrup-<br>teur avec les pieds).<br>Debout: travail à la perceuse (petites pièces); fraiseuse (petites pièces); enrou-<br>lement de bobines; enroulement de petites armatures; travail avec des machines<br>de faible puissance; se promener (vitesse jusqu'à 3.5 km/h). |
| 2<br>Taux méta-<br>bolique mo-<br>déré   | 165<br>(130 ÷ 200)        | 295<br>(235 ÷ 360) | Travail soutenu avec les mains et les bras: (planter des clous, limer); travail avec<br>les bras et les jambes (conduite de camions hors-route, tracteurs ou machines de<br>construction); travail avec les bras et le tronc (travail avec marteau-piqueur, mon-<br>tage tracteurs, enduire, déplacement intermittent de matériel relativement lourd,<br>désherber, labourer, récolter des fruits ou légumes); pousser ou tirer des chariots<br>légers ou des carrioles; marcher à une vitesse comprise entre 3,5 et 5,5 km/h;<br>forger.                                                                             |
| 3<br>Taux méta-<br>bolique élevé         | 230<br>(200 ÷ 260)        | 415<br>(360 ÷ 465) | Travail intense avec les bras et le tronc; porter du matériel lourd; creuser avec<br>une pelle; travailler au marteau; scier, raboter ou découper du bois dur; tondre<br>l'herbe à la main; creuser; marcher à une vitesse comprise entre 5,5 et 7 km/h.<br>pousser ou tirer des chariots ou des carrioles lourdement chargés; ébarber des<br>pièces mélangées; disposer des blocs de ciment.                                                                                                    |
| 4<br>Taux méta-<br>bolique très<br>élevé | 290<br>(> 260)            | 520<br>(>465)      | Activité très intense à un rythme rapide jusqu'à un rythme maximum ; travailler à la hache; creuser de façon intense; monter des escaliers ou des rampes; marcher vite à petits pas, courir, marcher à une vitesse supérieure à 7 km/h.                                                                                                    |

| Activité                                                                         | W/m <sup>2</sup> |
|----------------------------------------------------------------------------------|------------------|
| Marcher à plat le long d'un sentier                                              |                  |
| à 2 km/h                                                                         | 110              |
| à 3 km/h                                                                         | 140              |
| à 4 km/h                                                                         | 165              |
| à 5 km/h                                                                         | 200              |
| Marcher en montée à 3 km/h                                                       |                  |
| pente de i 5°                                                                    | 195              |
| pente de 10°                                                                     | 275              |
| pente de 15°                                                                     | 390              |
| Marcher en descente à 5 km/h                                                     |                  |
| pente de 5°                                                                      | 130              |
| pente de 10°                                                                     | 115              |
| pente de 15°                                                                     | 120              |
| Monter un escalier (0,172 m / marche)                                            |                  |
| 80 marches par minute                                                            | 440              |
| Descendre un escalier (0,172 m / marche)                                         |                  |
| 80 marches par minute                                                            | 155              |
| Transporter une charge à plat, 4 km/h                                            |                  |
| masse 10 kg                                                                      | 185              |
| masse 30 kg                                                                      | 250              |
| masse 50 kg                                                                      | 360              |
| Repos                                                                            |                  |
| Dormir                                                                           | 41               |
| Détendu                                                                          | 46               |
| Assis relaxé                                                                     | 58               |
| Repos                                                                            | 65               |
| Debout relaxé                                                                    | 79               |
| Divers                                                                           |                  |
| Activité sédentaire (bureau, maison, laboratoire, ind. légère)                   | 70               |
| Activité légère debout (acheter, laboratoire, ind. légère)                       | 93               |
| Activité moyenne debout (vendeur, travaux domestiques, tra-<br>vaux sur machine) | 116              |
| Professions – Industrie des constructions                                        |                  |
| Pose de briques ( construction d'un mur de superficie égale)                     |                  |
| Brique pleine (masse 3,8 kg)                                                     | 150              |
| Brique creuse (masse 4,2 kg)                                                     | 140              |
| Brique creuse (masse 15,3 kg)                                                    | 125              |
| Brique creuse (masse 23,4 kg)                                                    | 135              |
| Préfabrication d'éléments en béton                                               |                  |
| Monter et démonter coffrages (béton précontraint)                                | 180              |
| Insérer des torons d'acier                                                       | 130              |
| Couler le béton (béton précontraint)                                             | 180              |
| Construction pour maison d'habitation                                            |                  |
| Mélanger le ciment                                                               | 155              |
| Couler le béton pour les fondations                                              | 275              |
| Faire vibrer le béton                                                            | 220              |

# Tableau 5: Activité métabolique – classification par activités spécifiques

|                                 | Activité                                                  | W/m <sup>2</sup> |
|---------------------------------|-----------------------------------------------------------|------------------|
|                                 | Monter les coffrages                                      | 180              |
|                                 | Charger la carriole de pierres et ciment                  | 275              |
| Professions – Industrie sidéru  | rgique                                                    |                  |
| Haut-fourneau                   |                                                           |                  |
|                                 | Préparer le canal de coulée                               | 340              |
|                                 | Soutirage                                                 | 430              |
| Moulage (à la main)             |                                                           |                  |
|                                 | Former des pièces de dimensions moyennes                  | 285              |
|                                 | Marteller avec un marteau piqueur                         | 175              |
|                                 | Moulage de petites pièces                                 | 140              |
| Moulage (à la machine)          |                                                           |                  |
|                                 | Couler des pièces mélangées                               | 125              |
|                                 | Moulage, poche avec un opérateur                          | 220              |
|                                 | Moulage, poche avec deux opérateurs                       | 210              |
|                                 | Moulage à partir d'une poche suspendue à une grue         | 190              |
| Façonnage                       |                                                           |                  |
|                                 | Travail au marteau piqueur                                | 175              |
|                                 | Meuler. Couper                                            | 175              |
| Professions – Industrie foresti | ère                                                       |                  |
| Transport et travail à la ha    | ache                                                      |                  |
|                                 | Marcher et transporter ( 7 kg) dans une forêt, 4 km/h     | 285              |
|                                 | Transporter une scie électrique (18 kg) à la main, 4 km/h | 385              |
|                                 | Travailler à la hache ( 2 kg, 33 coups/min)               | 500              |
|                                 | Couper des racines à la hache                             | 375              |
|                                 | Tailler (sapins)                                          | 415              |
| Scier – couper à contrefil      | à la scie circulaire actionnée par deux personnes         |                  |
|                                 | 60 doubles coups/min, 20 cm <sup>2</sup> par double coup  | 415              |
|                                 | 40 doubles coups /min, 20 cm <sup>2</sup> par double coup | 240              |
| Scier – abattre à la scie é     | lectrique                                                 |                  |
|                                 | Scie actionnée par un homme                               | 235              |
|                                 | Scie actionnée par deux hommes                            | 205              |
| Scier – couper à contrefil      |                                                           |                  |
|                                 | Scie actionnée par un homme                               | 205              |
|                                 | Scie actionnée par deux hommes                            | 190              |
| Scier – enlever l'écorce        |                                                           |                  |
|                                 | Valeur moyenne en été                                     | 225              |
|                                 | Valeur moyenne en hiver                                   | 390              |
| Professions – Agriculture       |                                                           |                  |
| Travaux variés                  |                                                           |                  |
|                                 | Bêcher ( 24 coups/min)                                    | 380              |
|                                 | Labourer avec des chevaux                                 | 235              |
|                                 | Labourer avec un tracteur                                 | 170              |
|                                 | Piocher (masse de la pioche 1,25 kg)                      | 170              |
| Fertiliser un champ             |                                                           |                  |
|                                 | Semer à la main                                           | 280              |
|                                 | Semer avec un distributeur d'engrais tiré par des chevaux | 250              |
|                                 | Semer avec un tracteur                                    | 95               |

|                              | W/m <sup>2</sup>                     |           |
|------------------------------|--------------------------------------|-----------|
| Professions - Sport          |                                      |           |
| Course                       |                                      |           |
|                              | 9 km/h                               | 435       |
|                              | 12 km/h                              | 485       |
|                              | 15 km/h                              | 550       |
| Ski – à plat avec une bon    | ne neige                             |           |
|                              | 7 km/h                               | 350       |
|                              | 9 km/h                               | 405       |
|                              | 12 km/h                              | 510       |
| Patinage sur glace           |                                      |           |
|                              | 12 km/h                              | 225       |
|                              | 15 km/h                              | 285       |
|                              | 18 km/h                              | 360       |
| Professions – Travaux domest | iques                                |           |
| Travaux variés               |                                      |           |
|                              | Nettoyage                            | 100 ÷ 200 |
|                              | Cuisine                              | 100 ÷ 200 |
|                              | Faire la vaisselle debout            | 145       |
|                              | Laver le linge à la main et repasser | 120 ÷ 220 |
|                              | Se raser, se laver et s'habiller     | 100       |

Pour le *Vote Moyen Prévisible PMV et le Pourcentage Prévisible d'Insatisfaits PPD*, il est nécessaire que les sondes suivantes soient branchées:

- Sonde de thermomètre globe TP3276.2.
- Sonde combinée pour la mesure de l'humidité relative et de la température de l'air HP3217.2.
- Sonde à fil chaud, pour la mesure de la vitesse de l'air AP3203.2.

Pour le calcul du *Vote Moyen Prévisible PMV et du Pourcentage Prévisible d'Insatisfaits PPD* se référer aux normes suivantes:

- ISO 7726
- ISO 7730:2005

#### 2.1.3 Température moyenne radiante tr

La température moyenne radiante est définie comme la température d'un environnement factice, thermiquement uniforme, qui échangerait avec l'homme la même puissance thermique radiante échangée dans un environnement réel.

Pour évaluer la température moyenne radiante il faut relever: la température de thermomètre globe, la température de l'air et la vitesse de l'air mesurée autour du thermomètre globe.

La formule pour le calcul de la température moyenne radiante est la suivante:

• Dans le cas de convection naturelle:

$$\boldsymbol{t}_{r} = \left[ \left( \boldsymbol{t}_{g} + 273 \right)^{4} + \frac{0.25 \times 10^{8}}{\varepsilon_{g}} \left( \frac{\left| \boldsymbol{t}_{g} - \boldsymbol{t}_{a} \right|}{\boldsymbol{D}} \right)^{1/4} \times \left( \boldsymbol{t}_{g} - \boldsymbol{t}_{a} \right) \right]^{1/4} - 273$$

• Dans le cas de **convection forcée**:

$$\boldsymbol{t}_{r} = \left[ \left( \boldsymbol{t}_{g} + 273 \right)^{4} + \frac{1.1 \times 10^{8} \times \boldsymbol{v}_{a}^{0.6}}{\varepsilon_{g} \times \boldsymbol{D}^{0.4}} \left( \boldsymbol{t}_{g} - \boldsymbol{t}_{a} \right) \right]^{1/4} - 273$$

où:

D = diamètre du thermomètre globe  $\varepsilon_g = 0.95$  émissivité présumée du thermomètre globe  $t_g$  = température du thermomètre globe  $t_a$  = température de l'air  $v_a$  = vitesse de l'air

La température moyenne radiante ne coïncide pas avec la température de l'air : si à l'intérieur d'une pièce il y a des superficies qui présentent une température beaucoup plus élevée que celle de l'air (par exemple la flamme d'une cheminée) la température moyenne radiante est une moyenne dans laquelle la présence de cette zone très chaude influe de façon significative.

La température moyenne radiante se relève avec le thermomètre globe, c'est une sonde de température constituée d'une sphère en cuivre de diamètre 50 mm. vernie dans une couleur noire opaque, avec un pouvoir d'émission équivalent à  $\varepsilon_g = 0.95$  (selon ce qui est prévu par la norme ISO 7726), avec un capteur Pt100 à l'intérieur. La température du thermomètre globe peut être notablement plus élevée que la température de l'air, comme dans le cas d'un chalet de montagne, où l'air est à 0°C, mais où la présence d'une cheminée allumée produit une température moyenne radiante de 40°C, assurant une situation de confort. Dans des conditions normales, le maintien d'une certaine différence entre la température moyenne radiante et la température de l'air (où  $T_{MR}$  est notablement plus élevée que  $T_A$ ) est un avantage du point de vue de la qualité de l'environnement. Dans les habitations où il n'existe désormais plus de cheminées ni poêles, la température moyenne radiante coïncide généralement avec la température de l'air, voire résulte inférieure. Ces situations (c'est principalement le cas des bâtiments aux vastes superficies vitrées) ne sont pas particulièrement salubres dans la mesure où l'air chaud et humide facilite le développement de germes pathogènes. De ce point de vue, le chauffage par lampes chauffantes ou panneaux radiants est beaucoup plus salubre. Il est plus hygiénique de garantir les conditions de confort avec une température moyenne radiante supérieure à la température de l'air. D'une manière tout à fait erronée, la législation utilise la température de l'air et non pas la température moyenne radiante comme paramètre d'évaluation pour les évaluation pour les installations de chauffage.

Pour le calcul de la température moyenne radiante il est nécessaire que les sondes suivantes soient branchées:

- Sonde de thermomètre globe TP3276.2
- Sonde combinée pour la mesure de l'humidité relative et de la température de l'air HP3217.2.
- Sonde à fil chaud, pour la mesure de la vitesse de l'air AP3203.2.

Pour le calcul de la température moyenne radiante, se référer à la norme:

• ISO 7726

## **3. L'INTERFACE UTILISATEUR**

L'interface utilisateur est composée d'un **écran à cristaux liquides graphique rétro-éclairé** et des touches d'allumage et de configuration de l'instrument. Quand l'alimentation à piles est utilisée, le rétro-éclairage s'éteint après 1 minute environ si aucune touche n'est pressée. Pour le réactiver, presser n'importe quelle touche. Avec l'alimentation externe le rétro-éclairage est toujours actif.

Pour allumer ou éteindre l'instrument, presser la touche **ON/OFF**: le logo et le modèle de l'instrument s'affichent pendant quelques secondes, et passent ensuite à l'affichage principal.

#### 3.1 L'ÉCRAN

Le HD32.3 affiche les paramètres pour le calcul de l'indice WBGT et pour le calcul des indices PMV – PPD. En fonctionnement normal, presser la touche ▼ pour passer de l'affichage des paramètres de l'indice WBGT à l'affichage des paramètres des indices PMV – PPD.

#### Affichage WBGT Index:

| WI WI      | BGT Index |
|------------|-----------|
| 2008/11/28 | 08:00:00  |
| Log 00     | 00:00:00  |
| Tn         | 15.6 °C   |
| Тg         | 20.2 °C   |
| Т          | 20.2 °C   |
|            |           |
| WBGT(in)   | 17.0 °C   |
| WBGT(out)  | 17.0 °C   |
|            |           |

La première ligne affiche l'état de charge de la batterie, la deuxième ligne indique la date et l'heure courantes. Si la fonction de logging est active, alors la troisième ligne indique le numéro du logging en cours et le temps écoulé depuis le début du logging.

#### Les grandeurs relevées sont:

**Tn:** température de bulbe humide à ventilation naturelle

Tg: température de thermomètre globe

**T:** température ambiante

**WBGT (in):** indice WBGT en absence de rayons directs du soleil **WBGT (out):** indice WBGT en présence de rayons directs du soleil

Presser la touche ▼ pour afficher le **PMV-PPD index**:

|      | ]       | PMV Index  |
|------|---------|------------|
| 2008 | 3/11/28 | 3 08:00:00 |
| Log  | 00      | 00:00:00   |
| Va   |         | 0.00 m/s   |
| Тg   |         | 22.0 °C    |
| т    |         | 22.0 °C    |
| Tr   |         | 22.0 °C    |
| RH   |         | 39.1 %     |
| MET  | 1.20    | CLO 1.00   |
| PMV  | 0.1     | PPD 5.1 %  |

Les grandeurs affichées sont:

| Va:  | Vitesse de l'air                                               |
|------|----------------------------------------------------------------|
| Tg:  | température de thermomètre globe                               |
| T:   | température ambiante                                           |
| Tr:  | température moyenne radiante                                   |
| RH:  | humidité relative                                              |
| Act: | activité métabolique exprimée en MET, réglée par l'utilisateur |
| Clo: | résistance thermique des vêtements, réglée par l'utilisateur   |
| PMV: | indice PMV, Vote Moyen Prévisible                              |
| PPD: | indice PPD, Pourcentage Prévisible d'Insatisfaits              |

#### 3.2 LE CLAVIER

Les touches de l'instrument ont les fonctions suivantes:

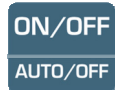

## **Touche ON-OFF / AUTO-OFF**

**ON-OFF** : Permet d'allumer et d'éteindre l'instrument.

La première page s'affiche à l'allumage, et les grandeurs relevées apparaissent quelques secondes après.

**AUTO-OFF** est active si l'instrument est alimenté par piles. L'instrument s'éteint environ 8 minutes après l'allumage. La fonction AUTO-OFF peut être désactivée en pressant en même temps les touches ESC et ON/OFF à l'allumage.

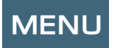

#### **Touche MENU**

Permet d'entrer et de sortir du menu de configuration des paramètres de fonctionnement de l'instrument.

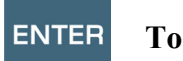

#### **Touche ENTER**

À l'intérieur du menu, elle confirme la donnée insérée.

En fonctionnement normal, elle:

- confirme le choix de mise à zéro des données statistiques.
- imprime les données immédiates, sur l'imprimante HD40.1.

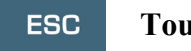

#### **Touche ESC**

Permet de sortir du menu, ou en cas de sous-niveau de menu, sort de l'affichage du niveau courant.

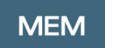

#### **Touche MEM**

Permet de démarrer et arrêter une session de "logging" (mémorisation des données); l'intervalle d'envoi des données doit être configuré à partir du menu.

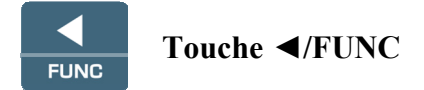

◄ Permet de naviguer à l'intérieur des menus.

FUNC: En affichage normal, permet la sélection des données statistiques: maximum, minimum et moyen.

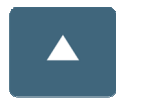

#### Touche **A**

Permet de naviguer à l'intérieur des menus. En fonctionnement normal, sélectionne la mise à zéro des données statistiques.

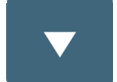

#### Touche **▼**

Permet de naviguer à l'intérieur des menus. En fonctionnement normal, elle:

- annule le choix de mise à zéro des données statistiques
- commute l'affichage de l'écran entre WBGT index et PMV index

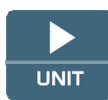

## Touche ►/UNIT

▶ Permet de naviguer à l'intérieur des menus.

UNIT: permet de sélectionner l'unité de mesure de la température: °C, °F, °K.

### 4. FONCTIONNEMENT

Avant d'allumer l'instrument, brancher les sondes SICRAM aux entrées: connecteur 8 broches mâle DIN 45326, présentes dans la partie supérieure de l'instrument.

<u>NOTE:</u> Brancher les sondes avec l'instrument éteint. Si une nouvelle sonde est branchée avec l'instrument déjà allumé, elle n'est pas reconnue ; il faut éteindre et rallumer l'instrument.

Si une sonde est débranchée avec l'instrument allumé, il y a un signal sonore (un bip par seconde), et le message "LOST" apparaît sur l'écran à l'endroit de la grandeur physique débranchée. Si plusieurs sondes du même type sont insérées, seule la première sonde reconnue est considérée: pour la reconnaissance, la recherche des sondes se fait à partir de l'entrée 1 jusqu'à l'entrée 3.

Lors de l'allumage, le message suivant apparaît pendant environ 10 secondes sur l'écran:

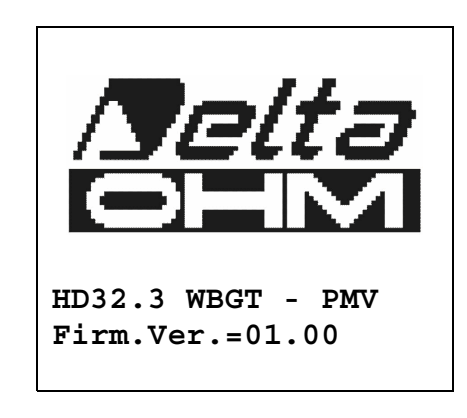

#### Outre le logo Delta Ohm, le code de l'instrument et la version du firmware sont indiqués.

Une fois les sondes branchées, allumer l'instrument: après environ 10 secondes, l'écran est en modalité d'affichage des mesures, qui sont relatives à l'indice WBGT ou à l'indice PMV.

| WI WI      | BGT Index |
|------------|-----------|
| 2008/11/28 | 08:00:00  |
|            |           |
| Tn         | 15.6 °C   |
| Тд         | 20.2 °C   |
| Т          | 20.2 °C   |
|            |           |
| WBGT(in)   | 17.0 °C   |
| WBGT(out)  | 17.0 °C   |
|            |           |

Tn: température de bulbe humide à ventilation naturelle

**Tg:** température de thermomètre globe, relevée par la sonde de thermomètre globe

**T:** température ambiante, relevée par la sonde Pt100

**WBGT (in):** indice WBGT calculé en l'absence de rayonnement solaire

WBGT (out): indice WBGT calculé en présence de rayonnement solaIre

En pressant la touche  $\mathbf{\nabla}$  s'affiche:

|      | PMV Index       |
|------|-----------------|
| 2008 | /11/28 08:00:00 |
|      |                 |
| Va   | 0.00 m/s        |
| Тg   | 22.0 °C         |
| Т    | 22.0 °C         |
| Tr   | 22.0 °C         |
| RH   | 39.1 %          |
| MET  | 1.20 CLO 1.00   |
| PMV  | 0.10 PPD 5.10%  |

Les grandeurs affichées sont:

| Va:  | Vitesse de l'air                                               |
|------|----------------------------------------------------------------|
| Tg:  | Température de thermomètre globe                               |
| T:   | Température ambiante                                           |
| Tr:  | Température moyenne radiante                                   |
| RH:  | Humidité relative                                              |
| Act: | Activité métabolique exprimée en MET, réglée par l'utilisateur |
| Clo: | Résistance thermique des vêtements, réglée par l'utilisateur   |
| PMV: | indice PMV, Vote Moyen Prévisible                              |
| PPD: | indice PPD, Pourcentage Prévisible d'Insatisfaits              |

#### 4.1.1 L'unité de mesure "Unit"

Presser la touche ►/ UNIT afficher la température en degrés °C (Celsius), °F (Fahrenheit) ou °K (Kelvin).

#### 4.1.2 Les valeurs maximum, minimum et moyenne des grandeurs relevées

En pressant la touche **</**/FUNC il est possible de visualiser la valeur maximum, minimum ou moyenne des grandeurs relevées.

Pour mettre à zéro les valeurs statistiques, presser la touche  $\triangleleft$ /FUNC jusqu'à ce qu'apparaisse le message "Clear Func? Yes No". Sélectionner Yes avec les touches  $\blacktriangle \lor$  et confirmer avec la touche ENTER.

**<u>NOTE</u>**: Une fois sélectionné, par exemple, *max*, toutes les grandeurs affichées indiquent la valeur maximum. La moyenne est calculée sur le nombre d'échantillons des cinq premières minutes puis sur la moyenne courante.

#### 4.1.3 Configuration de l'instrument

Pour configurer l'instrument, il faut accéder au menu principal, en pressant la touche **MENU**. Pour plus de détails, consulter le chapitre 5.

#### 4.1.4 L'impression immédiate des données

Presser la touche Enter, pour pouvoir imprimer les données immédiates sur l'imprimante HD40.1.

Exemple d'impression immédiate des données du WBGT, obtenu avec l'imprimante HD40.1

| ISO 7243 WBGT Index                                                                                                    | Normative de référence                                                                                                    |
|----------------------------------------------------------------------------------------------------|----------------------------------------------------------------------------------------------------|
| Model HD32.3 WBGT - PMV<br>Firm.Ver.=01.00<br>Firm.Date=2008/12/05<br>SN=12345678<br>ID=0000000000000000                                            | Modèle de l'instrument<br>Version du firmware de l'instrument<br>Date du firmware de l'instrument<br>Numéro de Série de l'instrument<br>Code d'identification                                                                       |
| Probe ch.1 description<br>Type: Pt100<br>Data cal.:2008/10/01<br>Serial N.:08109450                                                                 | Description de la sonde branchée à l'entrée 1                                                                                                    |
| Probe ch.2 description<br>Type: Pt100 Tg 50<br>Data cal.:2008/10/01<br>Serial N.:08109452                                                           | Description de la sonde branchée à l'entrée 2                                                                                                    |
| Probe ch.3 description<br>Type: Pt100 Tw<br>Data cal.:2008/10/01<br>Serial N.:08109454                                                              | Description de la sonde branchée à l'entrée 3                                                                                                    |
| Date=2008/11/21 15:00:00<br>Tnw 21.2 °C<br>Tg 24.9 °C<br>Ta 31.3 °C<br>WBGT (i) 22.3 °C<br>WBGT (o) 23.0 °C<br>==================================== | Date et heure<br>Température de bulbe humide à ventilation naturelle<br>Température de thermomètre globe<br>Température de bulbe sec<br>WBGT en absence de rayons directs du soleil<br>WBGT en présence de rayons directs du soleil |
|                                                                                                    |                                                                                                    |

NOTES

| ISO 7730                                                                | PMV Index                                     | Normative de référence                                                                                                    |
|-------------------------------------------------------------------------|-----------------------------------------------|----------------------------------------------------------------------------------------------------|
| Model HD32.<br>Firm.Ver.=0<br>Firm.Date=2<br>SN=12345678<br>ID=00000000 | 3 WBGT - PMV<br>1.00<br>008/12/05<br>00000000 | Modèle de l'instrument<br>Version du firmware de l'instrument<br>Date du firmware de l'instrument<br>Numéro de Série de l'instrument<br>Code d'identification |
| Probe ch.1 o<br>Type: Hot w<br>Data cal.:2<br>Serial N.:0               | description<br>ire<br>008/10/15<br>8109460    | Description de la sonde branchée à l'entrée 1                                                                                                    |
| Probe ch.2<br>Type: Pt100<br>Data cal.:2<br>Serial N.:0                 | description<br>Tg 50<br>008/10/01<br>8109452  | Description de la sonde branchée à l'entrée 2                                                                                                    |
| Probe ch.3 (<br>Type: RH<br>Data cal.:2<br>Serial N.:0                  | description<br>008/10/15<br>8109464           | Description de la sonde branchée à l'entrée 3                                                                                                    |
| Date=2008/1                                                             | 1/21 15:00:00                                 | Date et heure                                                                                                    |
| Va                                                                      | 0.00 m/s                                      | Vitesse de l'air                                                                                                    |
| Tg                                                                      | 22.0 °C                                       | Température de thermomètre globe                                                                                                    |
| Та                                                                      | 22.0 °C                                       | Température de bulbe sec                                                                                                    |
| RH                                                                      | 39.1 %                                        | Humidité relative                                                                                                    |
| MET                                                                     | 1.20                                          | Activite metabolique<br>Résistance des vêtements                                                                                                    |
| PMV                                                                     | 0.10                                          | PMV – Vote Moven Prévisible                                                                                                    |
| PPD                                                                     | 5.10 %                                        | PPD – Pourcentage Prévisible d'Insatisfaits                                                                                                    |
|                                                                         |                                               |                                                                                                    |
| ============                                                            |                                               |                                                                                                    |
| Notes:                                                                  |                                               |                                                                                                    |
|                                                                         |                                               |                                                                                                    |
|                                                                         |                                               |                                                                                                    |
|                                                                         |                                               |                                                                                                    |
|                                                                         |                                               |                                                                                                    |

NOTES

#### 4.1.5 Démarrage d'une session de mémorisation (Logging)

Pour lancer une session de **Logging**, presser la touche **MEM**: la touche lance et arrête la mémorisation (Logging) d'un bloc de données qui sera conservé dans la mémoire interne de l'instrument. La cadence avec laquelle les données sont mémorisées est configurée avec le paramètre du menu "**Log interval**". Les données mémorisées entre un start et le stop suivant représentent un bloc de mesures.

Avec la fonction de mémorisation active, l'indication *LOG et le numéro de la session de logging* apparaissent sur l'écran ; un bip est émis à chaque mémorisation.

Pour conclure le logging, presser de nouveau la touche MEM.

L'instrument peut s'éteindre pendant le logging entre une acquisition et la suivante : la fonction est contrôlée avec le paramètre *Auto\_shut\_off\_Mode*. Avec un intervalle de mémorisation inférieur à une minute, l'instrument reste toujours allumé pendant le logging; avec un intervalle d'au moins une minute, il s'éteint entre une acquisition et la suivante.

#### **5. LE MENU PRINCIPAL**

Pour accéder à l'affichage du menu de programmation, presser la touche MENU:

2008/11/10 08:00:00 MAIN MENU Info Logging Serial Reset Contrast Setup PMV <ESC> exit/cancel

Si aucune touche n'est pressée pendant 2 minutes, l'instrument revient à l'affichage principal. Pour sélectionner une rubrique, utiliser les touches flèche  $\blacktriangle \lor$  et presser ENTER. Pour sortir de la rubrique sélectionnée et revenir au niveau de menu précédent, presser ESC. Pour sortir directement du menu principal, presser de nouveau, MENU.

#### 5.1 MENU INFO

Presser la touche MENU pour entrer dans le menu principal. Pour accéder au menu Info, sélectionner la rubrique Info avec les touches ▲ ▼ et presser ENTER.

```
2008/11/10 08:00:00
INFO
Info Instrument
Info Probe
Time/Date
<UP> <DOWN> select
<ENTER> confirm
<ESC> exit/cancel
```

En sélectionnant **Info Instrument** les informations concernant l'instrument apparaissent: code de l'instrument et programme de fonctionnement, version et date du firmware, numéro de série, date de calibrage de l'instrument et un code d'identification.

2008/11/10 08:00:00 INFO INSTRUMENT Model HD32.3 Firm.Ver.=01.00 Firm.Date=2008/06/30 Ser. Number=08010000 Calib: 2008/11/10 ID: 000000000000000000 Pour modifier l'ID, presser ENTER. Sélectionner avec les flèches  $\blacktriangleleft \triangleright$  la rubrique que l'on souhaite changer, et la modifier avec les flèches  $\blacktriangle \lor$ . Continuer avec les autres rubriques, et à la fin, confirmer avec la touche ENTER.

Sélectionner Info Probe pour afficher les informations sur les sondes branchées aux entrées:

INFO PROBE Ch.1:Pt100Tg\_50 Cal=2008/06/20 SN=08018422 Ch.2:Pt100 Cal=2008/06/21 SN=08018423 Ch.3:Pt100Tw Cal=2008/06/20 SN=08018424

#### **INFO PROBE:**

Description de la sonde branchée à l'entrée 1. Date de calibrage de la sonde branchée à l'entrée 1. Numéro de série de la sonde branchée à l'entrée 1.

Description de la sonde branchée à l'entrée 2. Date de calibrage de la sonde branchée à l'entrée 2. Numéro de série de la sonde branchée à l'entrée 2.

Description de la sonde branchée à l'entrée 3. Date de calibrage de la sonde branchée à l'entrée 3. Numéro de série de la sonde branchée à l'entrée 3.

Pour revenir au menu principal, presser ESC. Pour sortir du menu, presser MENU.

**Time/Date** permet de régler la date et l'heure qui apparaîtra sur le haut de l'écran. Pour entrer dans le sous-menu *Time/date*, procéder de la façon suivante:

- 1. sélectionner la rubrique *Time/date* en utilisant les touches flèche  $\bigvee \triangle e$
- 2. presser ENTER
- 3. le message suivant va apparaître

```
2008/11/10 08:00:00
enter date/time
<- arrows change ->
<ENTER> confirm
and set 00 seconds !
year/mm/dd hh:mm
2008/11/28 11:10:26
```

- 4. utiliser les flèches ◀► pour sélectionner la donnée à régler (année/mois/jour heure:minutes)
- 5. une fois sélectionnée, la donnée commence à clignoter;
- 6. au moyen des flèches ▼ ▲, insérer la valeur correcte;
- 7. presser **ENTER** pour confirmer et revenir au menu principal;
- 8. ou bien presser ESC pour revenir au menu, sans effectuer de modifications;

9. presser MENU pour sortir directement du Menu Principal.

**<u>NOTE</u>**: En ce qui concerne l'horaire, seules les heures et les minutes peuvent être configurées, les secondes sont toujours sur 00 (set 00 seconds!).

#### 5.2 MENU LOGGING

Presser la touche MENU pour entrer dans le menu principal;

- Sélectionner la rubrique **Logging** au moyen des touches ▲ ▼;
- presser ENTER: le sous-menu apparaît pour configurer les paramètres concernant les sessions de Logging (à acquérir).

```
WBGT Index
2008/11/10 08:00:00
LOGGING MENU
Log interval
Self shut_off mode
Start/stop time
Cancel auto start
Log file manager
<ESC> exit/cancel
```

#### 5.2.1 Log Interval – Intervalle de Log

Cette rubrique permet de configurer l'intervalle de LOG (intervalle entre deux échantillons successifs d'acquisition): pour la configuration, procéder de la manière suivante:

Une fois entré dans le sous-menu *LOGGING* (parag. précédent), sélectionner la rubrique *Log Interval* avec les touches flèches ▲ ▼:

```
WBGT Index
2008/11/10 08:00:00
LOGGING MENU
input LOG interval
as h:mm:ss (1h max)
arrows to correct
or <ESC> now set at:
0:00:15
```

- 1. Avec les touches flèches ▲ ▼ sélectionner la durée de l'intervalle, entre un minimum de 15 secondes à un maximum d'une heure.
- 2. Presser ENTER pour confirmer et revenir au menu Logging;
- 3. Pour revenir au menu Logging sans effectuer de modifications, presser ESC;
- 4. Pour revenir au menu principal, presser de nouveau ESC;
- 5. Pour sortir directement du menu, presser MENU.

Les valeurs pouvant être insérées sont les suivantes: 15 secondes - 30 secondes - 1 minute - 2 minutes - 5 minutes - 10 minutes - 15 minutes - 20 minutes - 30 minutes - 1 heure

| Intervalle de<br>mémorisation | Capacité de mémoire            | Intervalle de<br>mémorisation | Capacité de mémoire        |
|-------------------------------|--------------------------------|-------------------------------|----------------------------|
| 15 secondes                   | Environ 11 jours et 17 heures  | 10 minutes                    | Environ 1 an et 104 jours  |
| 30 secondes                   | Environ 23 jours et 11 heures  | 15 minutes                    | Environ 1 an et 339 jours  |
| 1 minute                      | Environ 46 jours et 22 heures  | 20 minutes                    | Environ 2 ans et 208 jours |
| 2 minutes                     | Environ 93 jours et 21 heures  | 30 minutes                    | Environ 3 ans et 313 jours |
| 5 minutes                     | Environ 234 jours et 17 heures | 1 heure                       | Environ 7 ans et 261 jours |

#### 5.2.2 Self Shut-off mode – Modalité d'extinction automatique

La rubrique *Self shut-off mode* contrôle la modalité d'extinction automatique de l'instrument pendant le logging entre l'acquisition d'un échantillon et la suivante. Avec un intervalle inférieur à 60 secondes, l'instrument reste toujours allumé. Avec des intervalles supérieurs ou équivalents à 60 secondes, on peut choisir d'éteindre l'instrument entre les mémorisations: il va s'allumer en fonction de la durée de l'échantillonnage pour s'éteindre immédiatement après, rallongeant ainsi la durée de vie des piles.

Une fois entré dans le sous-menu *LOGGING* (paragraphe précédent), sélectionner la rubrique *Self shut\_off mode* au moyen des touches flèches  $\blacktriangle \nabla$ :

• Si le Log Interval (voir parag. précédent) réglé est inférieur à 60 secondes, cela s'affiche

```
WBGT Index
2008/11/10 08:00:00
Log interval<60 sec
During log session
the instrument
will STAY ON
betwen samples
```

• Si le *Log Interval* (voir parag. précédent) réglé est supérieur ou égal à 60 secondes, cela s'affiche

```
WBGT Index
2008/11/10 08:00:00
Log interval>=60 sec
During log session
the instrument
will SHUT OFF
betwen samples
```

1. En pressant les flèches ▲ ▼ il est possible de sélectionner:

**STAY ON** (l'instrument reste allumé) **SHUT OFF** (l'instrument reste éteint)

- 2. Pour revenir au menu *Logging*, presser ESC;
- 3. Pour revenir au menu principal, presser de nouveau ESC;
- 4. Pour sortir directement du menu, presser MENU.

#### 5.2.3 Start/stop time – Le démarrage automatique

Le démarrage et la fin de la mémorisation peuvent être programmés en insérant la date et l'heure. La fonction propose, comme heure de démarrage, l'heure actuelle plus 5 minutes: pour confirmer presser <ENTER> sinon régler la date et l'heure voulues en utilisant les flèches. Il est ensuite demandé de régler les données de fin de mémorisation: par défaut, l'instrument propose l'heure de démarrage plus 10 minutes. Les valeurs proposées par défaut sont telles à permettre à l'utilisateur de prédisposer l'instrument à la mesure.

#### **<u>NOTE</u>**: par défaut, l'heure réglée est supérieure de 5 minutes par rapport à l'heure courante.

Pour la configuration, procéder de la façon suivante.

Une fois entré dans le sous-menu *LOGGING*, sélectionner la rubrique *Start/Stop time* avec les touches flèches  $\blacktriangle$   $\lor$  le message suivant s'affiche : "Enter start time" ("insérer heure de démarrage"):

WBGT Index 2008/11/10 08:00:00 enter start time arrows to correct <ENTER> confirm default= 5m>RealTime 2008/11/28 10:29:00

- 1. Avec les touches flèches ◀ ► sélectionner la donnée à modifier (année/mois/jour et heure/minutes/secondes);
- 2. Une fois sélectionnée, la donnée commence à clignoter;
- 3. En modifier la valeur avec les touches  $\mathbf{\nabla} \mathbf{A}$ ;
- 4. Confirmer en pressant ENTER;
- 6. Pour revenir au menu *Logging* sans effectuer de modifications, presser ESC;
- 7. Pour revenir au menu principal, presser de nouveau ESC;
- 8. Pour sortir directement du menu, presser MENU.

Après avoir réglé l'heure du début de la mémorisation, la page qui s'affiche demande l'insertion de l'heure de fin de la mémorisation (enter stop time):

```
WBGT Index
2008/11/10 08:00:00
enter stop time
arrows to correct
<ENTER> confirm
default=10m>RealTime
2008/11/28 10:39:00
```

- 1. Avec les touches flèches  $\blacktriangleleft$   $\blacktriangleright$  sélectionner la donnée à modifier (année/mois/jour et heure/minutes/secondes);
- 2. Une fois sélectionnée, la donnée commence à clignoter;
- 3. En modifier la valeur avec les touches  $\mathbf{\nabla} \mathbf{A}$ ;
- 4. Confirmer en pressant ENTER;
- 5. Pour revenir au menu *Logging* sans effectuer de modifications, presser ESC;
- 6. Pour revenir au menu principal, presser de nouveau ESC;
- 7. per uscire direttamente dal menù premere MENU.

#### NOTE: par défaut, l'horaire de fin de l'acquisition configuré est supérieur de 10 minutes par rapport à l'horaire de démarrage de la session de Logging.

8. Une fois les deux valeurs réglées, le résumé des horaires s'affiche : date et heure de début et de fin de la session de LOG.

```
WBGT Index
2008/11/10 08:00:00
<ENTER> confirm
Start time
2008/11/28 10:29:00
End time
2008/11/28 10:39:00
<ESC> exit/cancel
```

- 9. Presser ENTER pour confirmer ou ESC pour sortir sans activer le démarrage automatique: ce qui ramène dans les deux cas au menu LOGGING.
- 10. Presser MENU pour sortir directement du menu principal.

Quand l'instrument démarre une session de LOG en automatique, un bip est émis à chaque acquisition et, en haut de l'écran, le message LOG clignotant apparaît.

Pour bloquer la session avant l'heure d'arrêt réglée, presser la touche MEM.

Pour effacer les réglages de démarrage automatique, utiliser la fonction Cancel auto start, décrite au paragraphe suivant.

**NOTE:** la session de logging automatique démarre également avec l'instrument éteint. Si l'instrument est éteint au départ de la session de logging automatique, il s'allume quelques secondes avant l'heure de départ, et il reste allumé au terme du logging. S'il est alimenté par pile, il s'éteint après quelques minutes d'inactivité au terme de la session de logging.

Pour configurer l'auto-extinction, consulter le parag. 5.2.2.

#### 5.2.4 Cancel auto start – Annuler le démarrage automatique

Une fois réglées les heures de début et fin de la session LOG, le démarrage automatique de la session peut être empêché avec la rubrique Cancel auto start (Annuler démarrage automatique). Une fois entré dans le sous-menu LOGGING:

1. Sélectionner la rubrique *Cancel auto start* avec les touches flèches ▲ ▼,

2. Un message contenant l'heure de début et de fin de la session LOG apparaît:

- WBGT Index 2008/11/10 08:00:00 Self-timer abort Start scheduled at 2008/11/28 10:29:00 Stop scheduled at 2008/11/28 10:39:00 Press ARROW to delete schedule
- 3. En pressant la touche ▲ le message suivant apparaît: "Self timer not active (timer non actif)";

```
WBGT Index
2008/11/10 08:00:00
Self timer
not active
```

- 4. Presser ENTER pour annuler le démarrage automatique;
- 5. Presser ESC pour sortir sans annuler le démarrage automatique;
- 6. Presser de nouveau ESC pour sortir des différents sous-niveaux de menu;
- 7. ou bien presser MENU pour sortir directement du menu principal.

Après avoir annulé l'horaire de démarrage automatique, consulter le paragraphe précédent afin d'en configurer un autre.

#### 5.2.5 Log File Manager – Gestion des fichiers de Log

Cette rubrique sert à gérer les sessions de log acquises : l'instrument permet d'imprimer les fichiers de données acquises (*Print selected log*) et d'effacer toute la mémoire (*Erase ALL logs*).

L'instrument peut mémoriser jusqu'à 64 sessions de LOG numérotées progressivement de 00 à 63: la liste des sessions est disposée sur 4 lignes et 4 colonnes. S'il y a plus de 16 sessions, passer à la page suivante avec la touche fonction **MEM** Le coin en haut à droite reporte la page courante (0, 1, 2 ou 3) et le total de pages avec des données mémorisées: dans l'exemple, "0/3" signifie imprimer la page 0 sur les trois pages de données mémorisées.

```
LOG FILE 0/3

00 - 01 - 02 - 03

04 - 05 - 06 - 07

08 - 09 - 10 - 11

12 - 13 - 14 - 15

Date:

2008/11/28 08:59:40

rec: 000039

<MEM> to charge Page
```

Une fois entré dans le sous-menu LOGGING:

1. sélectionner avec les touches flèche ▲ ▼ la rubrique Log File manager: le sous-menu suivant s'affiche:

```
WBGT Index
2008/11/10 08:00:00
LOG FILE MANAGER
View selected log
Erase ALL logs
Log time
```

- 2. pour sélectionner une rubrique du menu, utiliser les touches flèche  $\blacktriangle$   $\nabla$ ;
- 3. presser **ENTER** pour confirmer;
- 4. presser ESC pour revenir au menu;
- 5. presser MENU pour sortir directement du menu principal.

**NOTE:** Un PC ou l'**imprimante HD40.1** peuvent se brancher au port série RS232C de l'instrument. Avant de lancer l'impression à travers le port RS232C, il faut régler le baud rate. Pour cela, sélectionner la rubrique *Baud Rate* du menu *Serial* (voir. parag. 5.3.1 Le Baud Rate) et sélectionner la valeur maximum équivalente à **38400 baud**. Pour le branchement à une imprimante, utiliser la valeur maximum admise par l'imprimante.

La communication entre instrument et PC ou entre instrument et imprimante ne marche que si le baud rate de l'instrument et celui du dispositif branché (ordinateur ou imprimante) sont égaux.

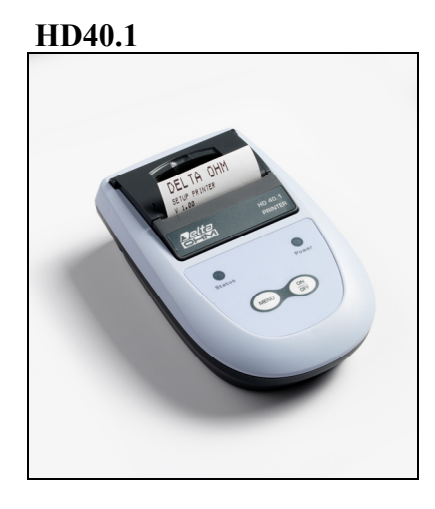

#### *Exemple de l'impression d'une session de logging, obtenu avec l'imprimante HD40.1* WBGT Index

|                                                                                                    | NOTES                                                                                                    |
|----------------------------------------------------------------------------------------------------|----------------------------------------------------------------------------------------------------|
| Log number: 1                                                                                                    | Numéro de la session de logging                                                                                                    |
| ISO 7243 WBGT Index                                                                                                    | Normative de référence                                                                                                    |
| Model HD32.3 WBGT - PMV<br>Firm.Ver.=01.00<br>Firm.Date=2008/12/05<br>SN=12345678<br>ID=000000000000000                                                                                                    | Modèle de l'instrument<br>Version du firmware de l'instrument<br>Date du firmware de l'instrument<br>Numéro de série de l'instrument<br>Code d'identification                                                                                                    |
| Probe ch.1 description<br>Type: Pt100<br>Data cal.:2008/10/01<br>Serial N.:08109450                                                                                                    | Description de la sonde branchée à l'entrée 1                                                                                                    |
| Probe ch.2 description<br>Type: Pt100 Tg 50<br>Data cal.:2008/10/01<br>Serial N.:08109452                                                                                                    | Description de la sonde branchée à l'entrée 2                                                                                                    |
| Probe ch.3 description<br>Type: Pt100 Tw<br>Data cal.:2008/10/01<br>Serial N.:08109454                                                                                                    | Description de la sonde branchée à l'entrée 3                                                                                                    |
| From=2008/11/21 15:00:00<br>To =2008/11/21 16:30:00<br>Tot. rec.= 000360                                                                                                    | Date et heure de début Logging<br>Date et heure de fin Logging<br>Numéro d'échantillons acquis par l'instrument                                                                                                    |
| **         max value         **           Tnw         21.2         °C           Tg         24.9         °C           Ta         31.3         °C           WBGT (i)         22.3         °C           WBGT (o)         23.0         °C | Valeur maximum des données acquises<br>Température maximum de bulbe humide à ventilation naturelle<br>Température maximum de thermomètre globe<br>Température maximum de bulbe sec<br>WBGT maximum en absence de rayons directs du soleil<br>WBGT maximum en présence de rayons directs du soleil |
| **     min value     **       Tnw     21.0     °C       Tg     24.9     °C       Ta     23.5     °C       WBGT (i)     22.2     °C       WBGT (o)     22.6     °C                                                                     | Valeur minimum des données acquises<br>Température minimum de bulbe humide à ventilation naturelle<br>Température minimum de thermomètre globe<br>Température minimum de bulbe sec<br>WBGT minimum en absence de rayons directs du soleil<br>WBGT minimum en présence de rayons directs du soleil |
| ** avg value **<br>Tnw 21.1 °C<br>Tg 24.9 °C<br>Ta 30.3 °C<br>WBGT (i) 22.3 °C<br>WBGT (o) 22.8 °C<br>====================================                                                                                            | Valeur moyenne des données acquises<br>Température moyenne de bulbe humide à ventilation naturelle<br>Température moyenne de thermomètre globe<br>Température moyenne de bulbe sec<br>WBGT moyenne en absence de rayons directs du soleil<br>WBGT moyenne en présence de rayons directs du soleil |
| Notes:                                                                                                    |                                                                                                    |

NOTE: L'impression d'une session de logging sur imprimante HD40.1 contient exclusivement les données statistiques. Pour afficher toutes les données acquises, il faut télécharger les données avec le logiciel DeltaLog10.

## **PMV Index**

| Log number: 1                                                                                                    | Numéro de la session de logging                                                                                                    |
|----------------------------------------------------------------------------------------------------|----------------------------------------------------------------------------------------------------|
| ISO 7243 PMV Index                                                                                                    | Normative de référence                                                                                                    |
| Model HD32.3 WBGT - PMV<br>Firm.Ver.=01.00<br>Firm.Date=2008/12/05<br>SN=12345678<br>ID=000000000000000000000000000000000000 | Modèle de l'instrument<br>Version du firmware de l'instrument<br>Date du firmware de l'instrument<br>Numéro de série de l'instrument<br>Code d'identification |
| Type: Hot wire<br>Data cal.:2008/10/01<br>Serial N.:08109450                                                                 |                                                                                                    |
| Probe ch.2 description<br>Type: Pt100 Tg 50<br>Data cal.:2008/10/01<br>Serial N.:08109452                                    | Description de la sonde branchée à l'entrée 2                                                                                                    |
| Probe ch.3 description<br>Type: RH<br>Data cal.:2008/10/01<br>Serial N.:08109454                                             | Description de la sonde branchée à l'entrée 3                                                                                                    |
| From=2008/11/21 15:00:00                                                                                                    | Date et heure de début Logging                                                                                                    |
| To $=2008/11/21$ 16:30:00                                                                                                    | Date et heure de fin Logging<br>Numéro d'échantillons acquis par l'instrument                                                                                 |
| 100. 100 000500                                                                                                    | Rumero a conditions dequis par i instrument                                                                                                    |
| MET 1.20                                                                                                    | Activité métabolique                                                                                                    |
| CLO 1.00                                                                                                    | Résistance des vêtements                                                                                                    |
| ** max value **                                                                                                    | Valeur maximum des données acquises                                                                                                    |
| Va 0.00 m/s                                                                                                    | Vitesse de l'air                                                                                                    |
| Tg 22.0 °C                                                                                                    | Température du thermomètre globe                                                                                                    |
| Ta 22.0 °C<br>RH 39.1 %                                                                                                    | I emperature du bulbe sec<br>Humidité relative                                                                                                    |
| PMV 0.10                                                                                                    | PMV – Vote Moyen Prévisible                                                                                                    |
| PPD 5.10 %                                                                                                    | PPD – Pourcentage Prévisible d'Insatisfaits                                                                                                    |
| ** min value **                                                                                                    | Valeur minimum des données acquises                                                                                                    |
| Va 0.00 m/s                                                                                                    | Vitesse de l'air                                                                                                    |
| Tg 22.0 °C                                                                                                    | Température du thermomètre globe                                                                                                    |
| Ta 22.0 °C                                                                                                    | Température du bulbe sec                                                                                                    |
| RH 39.1 %                                                                                                    | Humidite relative<br>PMV – Vote Moven Prévisible                                                                                                    |
| PPD 5.10 %                                                                                                    | PPD – Pourcentage Prévisible d'Insatisfaits                                                                                                    |
|                                                                                                    | -<br>                                                                                                    |
| ** avg value **<br>Va 0.00 m/g                                                                                               | Valeur moyenne des donnees acquises<br>Vitesse de l'air                                                                                                    |
| Tq 22.0 °C                                                                                                    | Température du thermomètre globe                                                                                                    |
| Ta 22.0 °C                                                                                                    | Température du bulbe sec                                                                                                    |
| RH 39.1 %                                                                                                    | Humidité relative                                                                                                    |
| PMV 0.10                                                                                                    | PMV – Vote Moyen Prévisible<br>PDD – Dourseantage Prévisible d'Insetiafaite                                                                                   |
| s.10 %                                                                                                    | rrD – routcentage rfevisible a insatistans                                                                                                    |
|                                                                                                    |                                                                                                    |
| Notes:                                                                                                    |                                                                                                    |
|                                                                                                    |                                                                                                    |
|                                                                                                    |                                                                                                    |
|                                                                                                    |                                                                                                    |
|                                                                                                    |                                                                                                    |

NOTE: L'impression d'une session de logging sur imprimante HD40.1 contient exclusivement les données statistiques. Pour afficher toutes les données acquises, il faut télécharger les données avec le logiciel DeltaLog10.

NOTES

#### View selected log (imprimer le log sélectionné):

Cette rubrique permet d'afficher les sessions de logging présentes dans l'instrument:

```
LOG FILE 0/3

00 - 01 - 02 - 03

04 - 05 - 06 - 07

08 - 09 - 10 - 11

12 - 13 - 14 - 15

Date:

2008/11/28 08:59:40

rec: 000039

<MEM> to charge Page
```

- 1. Choisir le log à imprimer avec les flèches  $\blacktriangle \lor \blacklozenge \lor$  et la touche MEM pour changer de page.
- 2. Une fois le fichier sélectionné, le bas de l'écran reporte la date et l'heure du début de l'acquisition et le nombre d'échantillons contenus dans le fichier (Rec). Les fichiers sont mémorisés en ordre croissant. Chaque fichier est identifié uniquement par la date et l'heure, reportées sur l'écran. Dans l'exemple ci-dessus, le fichier 00 est sélectionné: la mémorisation a été lancée à 08:50:40 le 28 novembre 2008. Le fichier contient 39 échantillons.
- 3. Le message de transfert des données s'affiche pendant quelques secondes, puis l'instrument revient de nouveau à la page **Print selected log** pour choisir un autre log à imprimer;
- 4. Répéter la procédure pour imprimer les sessions concernées ou presser **ESC** pour sortir de ce niveau de menu;
- 5. presser MENU pour sortir directement du Menu Principal.

#### Erase all memory (effacer toute la mémoire)

Si cette rubrique est sélectionnée, le message "ERASE ALL FILES" apparaît :

| WBGT Index          | ĸ |
|---------------------|---|
| 2008/11/10 08:00:00 | ) |
| ERASE ALL FILE      |   |
|                     |   |
|                     |   |
|                     |   |
| <mem> confirm</mem> |   |
| <esc> exit</esc>    |   |
|                     |   |
|                     |   |

- 1. presser MEM pour éliminer tous les fichiers;
- 2. presser ESC pour annuler l'opération et revenir au niveau de menu supérieur;
- 3. presser MENU pour sortir directement du Menu Principal.

#### Log time (durée configurée pour la mémorisation)

Ce temps représente la durée de la mémorisation: une fois dépassé le temps configuré, la mémorisation s'arrête. On peut conclure la mémorisation avant l'écoulement du temps réglé, en pressant la touche **MEM**.

Pour désactiver la fonction, régler la durée sur 0:00:00. Dans ce cas, la mémorisation s'arrête en pressant la touche MEM, ou bien quand la mémoire est remplie.

```
WBGT Index
2008/11/10 08:00:00
LOG TIME
as h:mm:ss (1h max)
arrows to correct
or <ESC> no set at:
00:00:00
```

Avec les flèches, modifier le temps configuré, la valeur maximum admise est d'1 heure. Confirmer avec la touche **ENTER**.

Presser **ESC** pour sortir de ce niveau de menu sans apporter de modifications. Presser **MENU** pour sortir directement du Menu Principal.

#### **5.3** MENU SERIAL (COMMUNICATION SÉRIE)

Le sous-menu *Serial* permet de configurer la vitesse de transfert des données via série (*Baud rate*) et de l'intervalle d'impression des relevés (*Print Interval*).

Les sessions de LOG peuvent être téléchargées sur un PC, par branchement série **RS232** ou **USB**. En cas de branchement série, la vitesse de transmission est réglée par l'utilisateur (voir parag. suivant) et ne peut de toute façon pas dépasser 38400 bps.

En cas de branchement USB la vitesse de transmission est fixe à 460800 bps.

Après avoir téléchargé les données sur le PC, les données sont élaborées au moyen du logiciel prévu à cet effet, pour l'affichage graphique et pour le calcul des indices de confort/stress.

L'instrument peut être directement branché à l'imprimante HD40.1.

Pour entrer dans le sous-menu Serial, procéder de la façon suivante:

- 1. Presser la touche MENU de l'instrument;
- 2. Sélectionner la rubrique *Serial* avec les touches flèche  $\mathbf{\nabla} \mathbf{A}$ ;
- 3. presser ENTER;
- 4. Le sous-menu *Serial* s'affiche.

```
WBGT Index
2008/11/10 08:00:00
SERIAL COM MENU
Baudrate
Print Interval
<UP> <DOWN> select
<ENTER> confirm
<ESC> exit/cancel
```

#### 5.3.1 Le Baud Rate

Le *Baud Rate* représente la vitesse utilisée pour la communication série avec le PC. Pour régler le *Baud rate*, procéder de la façon suivante:

- 1. Sélectionner la rubrique avec les touches flèches ▼▲;
- 2. Presser ENTER: le message suivant va apparaître:

```
WBGT Index
2008/11/10 08:00:00
set Baudrate
arrows to correct
Or <ESC> now set at:
38.400
```

- 3. Régler la valeur au moyen des touches flèches  $\mathbf{\nabla} \mathbf{\Delta}$ ;
- 4. Presser **ENTER** pour confirmer et revenir à la page précédente, ou presser **ESC** pour ne pas modifier la valeur et sortir de la rubrique de menu;
- 5. Presser ESC plusieurs fois pour sortir des différents niveaux de menu
- 6. Presser MENU pour sortir directement du Menu Principal.

<u>ATTENTION:</u> La communication entre instrument et PC (ou imprimante avec port série) ne marche que si le Baud rate de l'instrument et celui du PC sont égaux. Si le branchement USB est utilisé, la valeur du paramètre sur l'instrument est automatiquement réglée.

NOTE: dans le réglage du baud-rate contrôler la capacité de vitesse d'impression de l'imprimante employée.

#### 5.3.2 L'intervalle d'impression (Print Interval)

Pour régler l'intervalle d'impression *Print Interval*, procéder de la façon suivante:

- 1. Sélectionner la rubrique avec les touches flèches  $\mathbf{\nabla} \mathbf{A}$ ;
- 2. Presser ENTER: le message suivant s'affiche:

```
WBGT Index
2008/11/10 08:00:00
SERIAL COM MENU
input PRINT interval
as h:mm:ss (1h max)
arrows to correct
or <ESC> now set at:
0:00:00
```

- 3. Régler la valeur avec les touches flèches  $\mathbf{\nabla} \mathbf{\Delta}$ ;
- 4. Presser **ENTER** pour confirmer et revenir à la page précédente, ou presser **ESC** pour ne pas modifier la valeur et sortir de la rubrique de menu;
- 5. Presser ESC plusieurs fois pour sortir des différents niveaux de menu
6. Presser MENU per sortir directement du Menu Principal.

L'intervalle d'impression peut être réglé sur l'une des valeurs suivantes, de 0 seconde à 1 heure: 0 s - 15 s - 30 s - 1 min. - 2 min. - 5 min. - 10 min. - 15 min. - 20 min. - 30 min. - 1 heure.

#### 5.4 Reset

Pour entrer dans le sous-menu *Reset*, afin d'effectuer le reset complet de l'instrument (réinitialisation), procéder de la façon suivante:

- 1. Presser la touche MENU de l'instrument;
- 2. Sélectionner la rubrique *Reset* avec les touches flèches ▼▲
- 3. Presser ENTER: le message suivant s'affiche

```
WBGT Index
2008/11/10 08:00:00
0)Reset
<Up-Down>: select
<Enter>: confirm
```

- 4. Presser les touches flèche ▼▲ pour sélectionner la rubrique *Reset*
- 5. Presser ENTER pour confirmer, ou ESC plusieurs fois pour sortir des différents nivaux de menu
- 6. Presser **MENU** per sortir directement du Menu Principal.

#### 5.5 CONTRASTE

Cette rubrique de menu permet d'augmenter ou diminuer le contraste de l'écran:

Pour entrer dans le sous-menu Contrast, procéder de la façon suivante:

- 1. Presser la touche MENU de l'instrument;
- 2. Sélectionner la rubrique *Contrast* avec les touches flèches  $\mathbf{\nabla} \mathbf{A}$ .
- 3. presser ENTER
- 4. Le message suivant va apparaître

```
WBGT Index
2008/11/10 08:00:00
LCD CONTRAST
<- arrows change ->
<ESC> exit/cancel
Contrast Adjust: 012
```

- 5. Utiliser les flèches ◀► pour diminuer ou augmenter le contraste;
- 6. Presser ENTER ou ESC pour revenir au menu principal;

7. Presser MENU per sortir directement du Menu Principal.

#### 5.6 Réglage du Setup PMV

Le réglage Setup PMV permet de régler la résistance thermique des habits (clothing), exprimée en CLO, et l'activité métabolique (Metabolic rate), exprimée en MET. Pour les valeurs à insérer, voir le paragraphe *2.1.2 Vote Moyen Prévisible et Pourcentage Prévisible d'Insatisfaits PPD*.

```
2008/11/10 08:00:00
SETUP PMV
Clothing (CLO):
1.00
Metabolic rate (MET)
1.20
```

Pour modifier le paramètre **clothing** presser la touche **ENTER** jusqu'à ce qu'apparaisse la valeur actuelle de clothing en surimpression:

| 2008/11/10 08:00:00<br>SETUP PMV |
|----------------------------------|
| Clothing (CLO)                   |
| 1.00                             |
| Metabolic rate (MET)<br>1.20     |

Avec les touches flèche  $\mathbf{\nabla} \mathbf{A}$  modifier la valeur et confirmer avec la touche ENTER.

Pour modifier le paramètre **metabolic rate** presser la touche **ENTER** jusqu'à ce qu'apparaisse la valeur actuelle de metabolic rate en surimpression:

| 2008/11/10 08:00:00<br>SETUP PMV |
|----------------------------------|
| Clothing (CLO)                   |
| 1.00                             |
| Metabolic rate (MET)             |
| 1.20                             |
|                                  |
|                                  |

Avec les touches flèche  $\mathbf{\nabla} \mathbf{A}$  modifier la valeur et confirmer avec la touche ENTER.

## 6. SONDES ET EXECUTION DE LA MESURE

Les sondes nécessaires pour la mesure du WBGT sont:

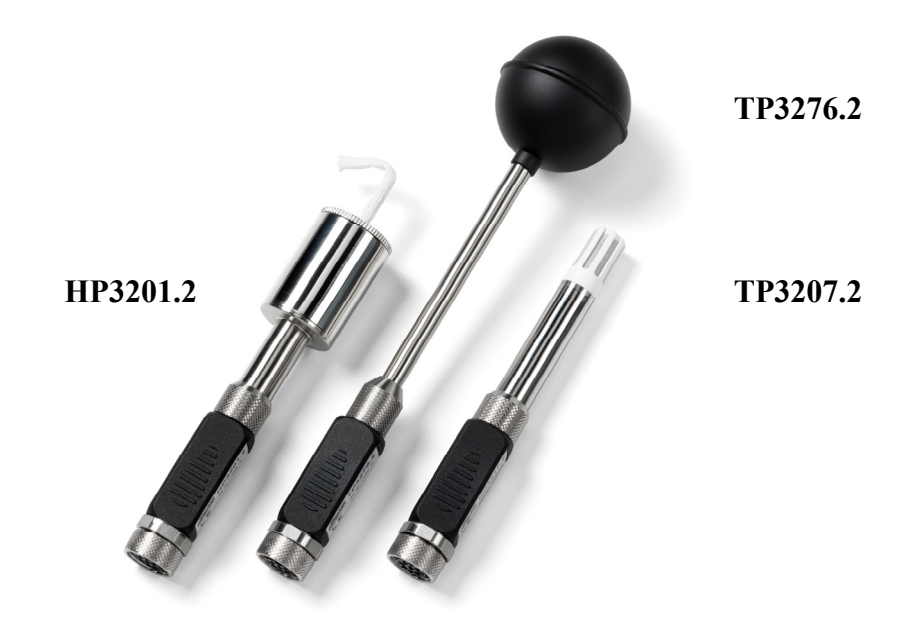

Les sondes nécessaires pour la mesure du PMV sont:

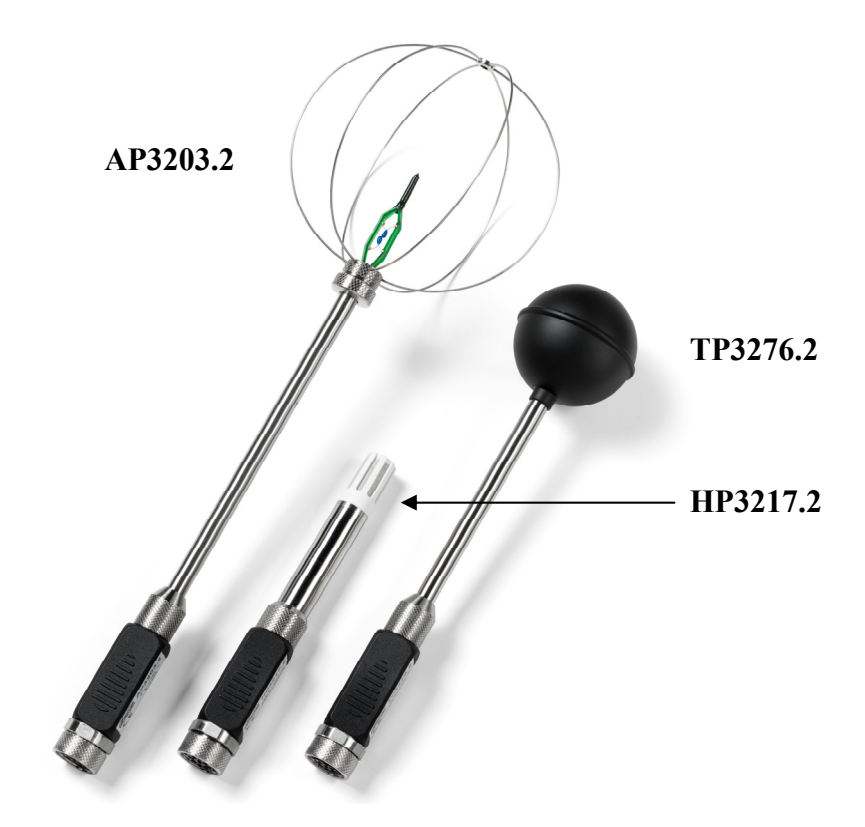

|      | TP3207.2                         |                           |
|------|----------------------------------|---------------------------|
|      | Sonde de température             |                           |
|      | Capteur type:                    | Pt100 à film mince        |
| (*)  | Exactitude:                      | Classe 1/3 DIN            |
|      | Domaine de mesure:               | -40 ÷ 100 °C              |
|      | Branchement:                     | 4 fils plus module SICRAM |
|      | Connecteur:                      | 8 pôles femelle DIN45326  |
|      | Dimensions:                      | Ø=14 mm L= 150 mm         |
| (**) | Délai de réponse T <sub>95</sub> | 15 minutes                |
|      |                                  |                           |

#### **TP3276.2**

|      | Sonde de thermomètre glob        | be Ø=50 mm                |
|------|----------------------------------|---------------------------|
|      | Capteur type:                    | Pt100                     |
| (*)  | Exactitude:                      | Classe 1/3 DIN            |
|      | Domaine de mesure:               | -10 ÷ 100 °C              |
|      | Branchement:                     | 4 fils plus module SICRAM |
|      | Connecteur:                      | 8 pôles femelle DIN45326  |
|      | Dimension tige:                  | Ø=8  mm L= 170 mm         |
| (**) | Délai de réponse T <sub>95</sub> | 15 minutes                |

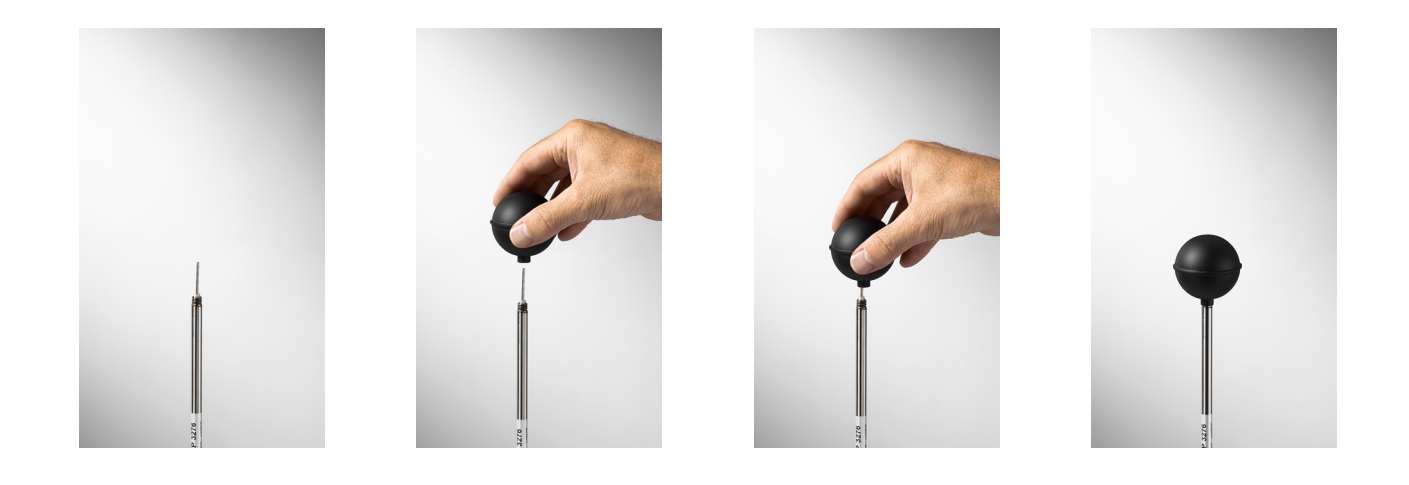

<sup>(\*)</sup> La sonde est calibrée, les données de calibrage sont conservées dans la mémoire du module SICRAM.

<sup>(\*\*)</sup> Le délai de réponse T<sub>95</sub> est le temps nécessaire pour atteindre 95% de la valeur finale. La mesure du délai de réponse est réalisée avec une vitesse de l'air négligeable (air sans mouvement).

#### HP3201.2

Sonde à bulbe humide à ventilation naturelle Capteur type: Pt100

|      | Capical type.                    | 11100                                    |
|------|----------------------------------|------------------------------------------|
| (*)  | Exactitude:                      | Classe A                                 |
|      | Domaine de mesure:               | 4 °C ÷ 80 °C                             |
|      | Branchement:                     | 4 fils plus module SICRAM                |
|      | Connecteur:                      | 8 pôles femelle DIN45326                 |
|      | Dimension tige:                  | $\emptyset$ =14 mm L= 170 mm             |
|      | Longueur tresse:                 | 10 cm. environ                           |
|      | Capacité réservoir:              | 15 cc.                                   |
|      | Autonomie réservoir:             | 96 heures avec UR=50%, $t = 23^{\circ}C$ |
| (**) | Délai de réponse T <sub>95</sub> | 15 minutes                               |
|      |                                  |                                          |

#### Sonde à bulbe humide à ventilation naturelle HP3201.2

Pour la mise en service, procéder de la façon suivante:

- Enlever le couvercle, le couvercle n'est pas vissé.
- Enfiler la tresse dans la sonde de température, la tresse a été préalablement trempée dans de l'eau distillée.
- Remplir jusqu'au <sup>3</sup>/<sub>4</sub> du récipient avec **de l'eau distillée**.
- Fermer le récipient avec le couvercle.
- Attention: ne pas tourner la sonde vers le sens vertical, car l'eau distillée fuirait.
- La tresse doit dépasser de la sonde de température sur environ 20mm.
- Avec le temps, la tresse tend à calcifier (se durcir), elle doit être périodiquement remplacée.

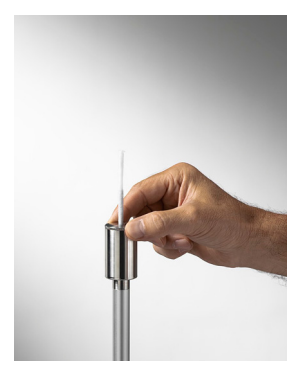

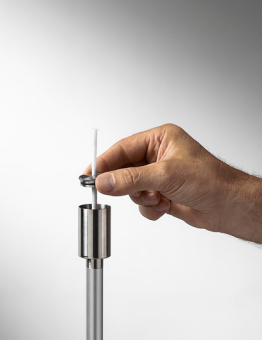

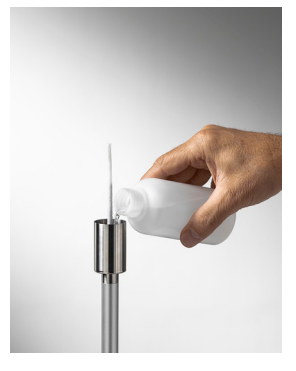

<sup>(\*)</sup> La sonde est calibrée, les données de calibrage sont conservées dans la mémoire du module SICRAM.

<sup>(\*\*)</sup> Le délai de réponse T<sub>95</sub> est le temps nécessaire pour atteindre 95% de la valeur finale. La mesure du délai de réponse est réalisée avec une vitesse de l'air négligeable (air sans mouvement).

#### HP3217

Sonde combinée température et humidité relative. Elle est utilisée dans les mesures des indices de confort environnemental

|      | Capteurs type:                   | - Pt100 à film mince pour température       |
|------|----------------------------------|---------------------------------------------|
|      |                                  | - Capteur capacitif pour humidité relative. |
| (*)  | Exactitude :                     | température: 1/3 DIN                        |
|      |                                  | humidité relative: $\pm 2.5\%$              |
|      | Domaine de mesure:               | température: -10 °C ÷ 80 °C                 |
|      |                                  | humidité relative: 5% UR ÷ 98% UR           |
|      | Branchement:                     | 7 fils plus module SICRAM                   |
|      | Connecteur:                      | 8 pôles femelle DIN45326                    |
|      | Dimensions:                      | Ø=14 mm L= 150 mm                           |
| (**) | Délai de réponse T <sub>95</sub> | 15 minutes                                  |

#### Sonde combinée d'humidité relative (UR) et température HD3217.2

- Ne pas toucher les capteurs avec les mains, éviter de les salir avec l'huile, la graisse ou les résines.
- Le support des capteurs est en alumine, il peut donc facilement se casser avec des chocs, des coups ou des chutes.
- Les capteurs peuvent être nettoyés de la poussière et de la pollution avec de l'eau distillée et un chiffon très doux (par ex. poils de blaireau);
- Si les mesures ne semblent pas correctes, vérifier que les capteurs ne sont pas sales, corrodés, fêlés ou cassés.
- Pour **contrôler** la conformité de la mesure en UR, il est possible d'utiliser des solutions salines saturées standard: **HD75** (75% UR) et **HD33** (33% UR).

<sup>(\*)</sup> La sonde est calibrée, les données de calibrage sont conservées dans la mémoire du module SICRAM.

<sup>(\*\*)</sup> Le délai de réponse T<sub>95</sub> est le temps nécessaire pour atteindre 95% de la valeur finale. La mesure du délai de réponse est réalisée avec une vitesse de l'air négligeable (air sans mouvement).

AP3203 Sonde à fil chaud omnidirectionnel. Capteur type: NTC 10ko

(\*) Exactitude:

Domaine de mesure:

Branchement: Connecteur: Dimension tige: Dimension protection: NTC 10kohm  $\pm 0.05 \text{ m/s} (0 \div 1 \text{ m/s})$   $\pm 0.15 \text{ m/s} (1 \div 5 \text{ m/s})$   $0 \div 5 \text{ m/s}$   $0 \circ \text{C} \div 80 \circ \text{C}$ 7 fils plus module SICRAM 8 pôles femelle DIN45326 Ø=8 mm L= 230 mm Ø=80 mm

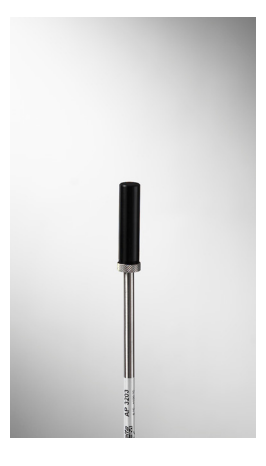

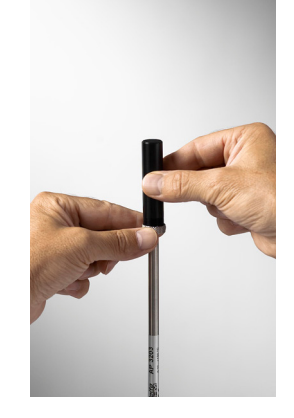

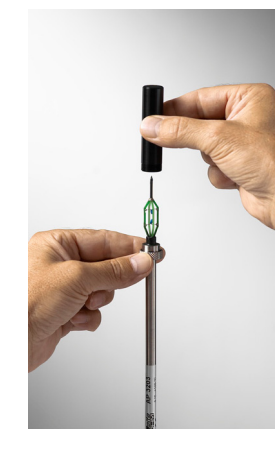

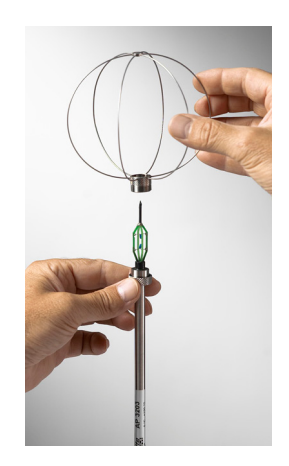

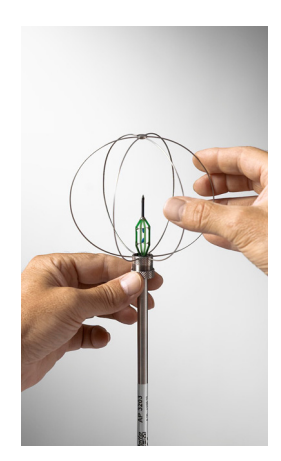

#### Capteur à fil chaud de vitesse de l'air AP3203.2

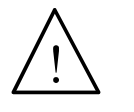

- Le capteur à fil chaud de vitesse de l'air des sondes AP3203.2 est réchauffé, et, en présence de vapeurs ou de gaz, il pourrait amorcer un incendie ou une explosion. Ne pas utiliser la sonde en présence de gaz inflammables. S'assurer que l'endroit où se font les mesures, ne présente pas de fuites de gaz ou de vapeurs potentiellement explosives.
- La sonde est délicate, et il faut la manipuler avec un soin extrême. Vu que le capteur est protégé partiellement en phase d'utilisation, un simple choc peut rendre la sonde inutilisable.
- Une fois la mesure terminée, le capteur situé sur la tête de la sonde doit être protégé avec le cylindre fileté de protection fourni en dotation.
- Pendant l'emploi, protéger la sonde omnidirectionnelle AP3203.2 avec la sphère de cercles métalliques prévus à cet effet.
- Ne pas toucher les capteurs avec les doigts.
- Pour le **nettoyage** de la sonde utiliser uniquement de l'eau distillée.

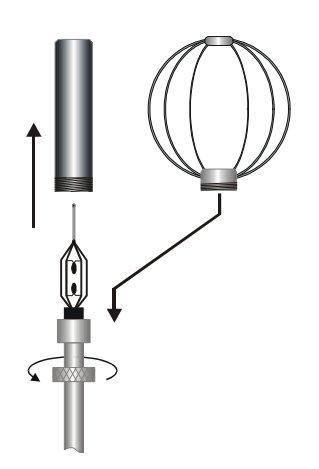

La sonde **AP3203.2** est dotée d'un écran de protection sphérique. Pour réduire l'encombrement quand elle n'est pas utilisée, la sonde **AP3203.2** est fournie avec un conteneur cylindrique de protection à visser sur la tête de la sonde.

#### Exécution de la mesure

Il faut assembler le trépied et les sondes nécessaires à l'exécution de la mesure, à l'endroit où le relevé doit être fait. Configurer l'instrument, puis commencer à faire les mesures. S'il faut faire le relevé ailleurs, il en nécessaire de déplacer l'ensemble dans la nouvelle position de mesure.

À la fin de la campagne de mesure, ou dans un second temps, les données acquises sont transférées au PC par l'élaboration et la rédaction du/des compte-rendu/s de mesure réalisé/s.

#### 6.1.1 Avertissements, soin et maintenance des sondes

- Ne pas exposer les sondes à des gaz ou liquides qui pourraient corroder le matériau de la sonde. Après la mesure, nettoyer soigneusement les sondes.
- Ne pas plier les connecteurs, en forçant vers le haut ou vers le bas.
- Respecter la bonne polarité des sondes.
- En insérant le connecteur des sondes dans l'instrument, ne pas plier ni forcer les contacts.
- Ne pas plier les sondes, ne pas les déformer ni les faire tomber: elles peuvent s'endommager de façon irréparable.
- Utiliser la sonde adéquate au type de mesure que l'on souhaite réaliser.
- Pour une mesure fiable, éviter des variations de température trop rapides.

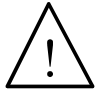

- Certains capteurs ne sont pas isolés par rapport à la gaine externe, faire très attention à ne pas entrer en contact avec des parties sous tension (au-dessus de 48V): cela pourrait être dangereux, non seulement pour l'instrument, mais aussi pour l'opérateur qui pourrait être électrocuté
- Éviter de faire des mesures en présence de sources à haute fréquence, micro-ondes ou forts champs magnétiques, car elles résulteraient peu fiables.
- L'instrument résiste à l'eau mais ne doit pas être immergé dans l'eau. S'il devait tomber dans l'eau, contrôler qu'il n'y ai eu aucune infiltration.

## 7. INTERFACE SERIE ET USB

Le **HD32.3** est doté à la fois d'une interface série RS-232C, isolée galvanisée, et d'une interface USB 2.0. Sur demande, les options suivantes peuvent être fournies:

- Câble de branchement série (code **HD2110/RS**) avec connecteur M12 du côté instrument et avec connecteur femelle 9 pôles sub D du côté ordinateur.
- Câble de branchement série (code **HD2110/USB**) avec connecteur M12 du côté instrument et avec connecteur USB2.0 du côté ordinateur.

La connexion à travers USB nécessite l'installation préalable d'un driver inséré dans le logiciel de l'instrument. Avant de brancher le câble USB au PC, installer le driver (voir les détails au chapitre 8.2 Branchement au port USB 2.0).

Les paramètres de transmission série RS232 standard de l'instrument sont:

• Baud rate 38400 baud

8

1

- Parité Aucune
- N. bit
- Arrêt bit
- Protocole Xon / Xoff.

Il est possible de changer la vitesse de transmission des données série RS232C au moyen du paramètre "*Sélection de la vitesse de transfert série (Baud rate)*" à l'intérieur du menu (voir menu au chapitre **5.3.1 Il Baud Rate** Les valeurs possibles sont: 38400, 19200, 9600, 4800, 2400, 1200. Les autres paramètres de transmission sont fixes.

La connexion USB 2.0 ne requiert le réglage d'aucun paramètre.

# La sélection du port se fait directement par l'instrument: si le port USB est branché à un PC, le port série RS232 est automatiquement exclu, et vice-versa.

Les instruments sont dotés d'un set complet de commandes et demandes de données à envoyer au moyen du PC.

Toutes les commandes transmises à l'instrument doivent avoir la structure suivante:

**XXCR** où: **XX** constitue le code de commande et CR le Carriage Return (ASCII 0D)

Les caractères de commande XX sont exclusivement en majuscules, l'instrument répond par "&" si la commande est correcte, et par "?" à chaque combinaison de caractères erronée.

Les segments de réponse de l'instrument sont terminés avec l'envoi des commandes CR (Carriage Return) et LF (Line Feed).

Avant d'envoyer des commandes à l'instrument à travers le port série, il est conseillé de bloquer le clavier pour éviter des conflits de fonctionnement : utiliser la commande P0. Au terme, restaurer l'emploi du clavier avec la commande P1.

| Commande | Réponse                 | Description                                               |
|----------|-------------------------|-----------------------------------------------------------|
| PO       | &                       | Ping (bloque le clavier de l'instrument pour 70 secondes) |
| P1       | &                       | Débloque le clavier instrument                            |
| S0       |                         |                                                           |
| G0       | Model HD32.3            | Modèle de l'instrument                                    |
| G1       | M=WBGT Index            | Description du modèle                                     |
| G2       | SN=12345678             | Numéro de série de l'instrument                           |
| G3       | Firm.Ver.=01.00         | Version firmware                                          |
| G4       | Firm.Date=2008/10/12    | Date firmware                                             |
| G5       | cal 2008/11/10 10:30:00 | Date et heure de calibrage                                |
| C1       |                         | Type, n° série, date de calibrage sonde entrée 1          |

| Commande | Réponse                                       | Description                                                                                                    |
|----------|-----------------------------------------------|----------------------------------------------------------------------------------------------------|
| C2       |                                               | Type, n° série, date de calibrage sonde entrée 2                                                                                                    |
| C3       |                                               | Type, n° série, date de calibrage sonde entrée 3                                                                                                    |
| GC       |                                               | Impression de l'en-tête instrument                                                                                                    |
| GB       | ID=00000000000000000                          | Code utilisateur (se règle avec T2xxxxxxxxxxxxxxx)                                                                                                    |
| H0       | Tw= 19.5 øC                                   | Imprime la température de bulbe humide                                                                                                    |
| H1       | Tg= 22.0 øC                                   | Imprime la température de thermomètre globe                                                                                                    |
| H2       | Ta= 21.6 øC                                   | Imprime la température de l'air (bulbe sec)                                                                                                    |
| H7       | WBGT(i) = 23.0 ØC                             | Imprime WGBT indoor (absence de rayons solaires)                                                                                                    |
| H8       | WBGT(0) = 24.0 ØC                             | Imprime WGBT outdoor (présence de rayons solaires)                                                                                                    |
|          | A00 -A01 -A02 -A03<br><br><br>                | Imprime la carte de la mémoire instrument: si une section<br>est occupée, un numéro apparaît. Si elle est libre, deux<br>points apparaissent.                                   |
| LFn      | !Log n.= 0!started<br>on:!2006/01/01 00:37:32 | Imprime l'état de la section n de la mémoire. Apparaît le numéro, la date et l'heure de début mémorisation. (n= nu-<br>méro hexadécimal 0-F). Avec section vide:">No Log Data<" |
| LDn      |                                               | Imprime les données mémorisées dans la section n.<br>Si la section est vide, imprime: ">No Log Data<"                                                                           |
| LE       | &                                             | Suppression des données mémorisées                                                                                                    |
| K1       | &                                             | Impression immédiate des données                                                                                                    |
| K0       | &                                             | Arrêt de l'impression des données                                                                                                    |
| K4       | &                                             | Départ log des données                                                                                                    |
| K5       | &                                             | Arrêt log des données                                                                                                    |
| КР       | &                                             | Fonction Auto-power-off = ENABLE                                                                                                    |
| KQ       | &                                             | Fonction Auto-power-off = DISABLE                                                                                                    |
| WC0      | &                                             | Configuration SELF off                                                                                                    |
| WC1      | &                                             | Configuration SELF on                                                                                                    |
| RA       | Sample print = 0sec                           | Lecture intervalle de PRINT configuré                                                                                                    |
| RL       | Sample log = 30sec                            | Lecture intervalle de LOG configuré                                                                                                    |
| WA#      | &                                             | Configuration intervalle de PRINT.<br># est un numéro hexadécimal 0D qui représente la posi-<br>tion de l'intervalle dans la liste 0, 1, 5, 10,, 3600 se-<br>condes.            |
| WL#      | &                                             | Configuration intervalle de LOG.<br># est un numéro hexadécimal 1D qui représente la posi-<br>tion de l'intervalle dans la liste 15,, 3600 secondes.                            |

#### 7.1 LES FONCTIONS DE MÉMORISATION ET DE TRANSFERT DES DONNÉES À UN PC

Le **HD32.3** peut être branché au port série RS232C ou au port USB d'un ordinateur, et échanger les données et informations au moyen du logiciel DeltaLog10 qui fonctionne sous Windows. Les valeurs mesurées aux entrées peuvent être imprimées avec une imprimante à 80 colonnes (touche *EN-TER*) ou stockées dans la mémoire de l'instrument avec la fonction *Logging* (touche MEM). Les données en mémoire peuvent être transférées au PC dans un deuxième temps.

#### 7.1.1 La fonction Logging

La fonction *Logging* permet de mémoriser les mesures relevées par les sondes reliées aux entrées. L'intervalle entre deux mesures successives est réglable de 15 secondes à 1 heure. Le démarrage de la mémorisation s'obtient en pressant la touche **MEM**; pour arrêter, presser cette même touche: les données ainsi mémorisées constituent un bloc continu de données.

Voir la description des rubriques de menu au chapitre "5. LE MENU PRINCIPAL".

Si l'option d'*auto-extinction* est active entre deux mémorisations (voir parag.5.2.2 Self Shut-off mode – Modalité d'extinction automatique), en pressant la touche **MEM**, l'instrument mémorise la première donnée puis s'éteint; 15 secondes avant l'instant de mémorisation successif, il se rallume pour acquérir le nouvel échantillon puis s'éteint.

La commande (voir parag. 5.2.5 Log File Manager – Gestion des fichiers de Log). permet de transférer au PC les données en mémoire. Lors du transfert de données, l'écran affiche le message DUMP; pour arrêter le transfert des données, presser la touche ESC sur l'instrument ou sur le PC.

#### 7.1.2 La fonction Erase: effacer les données en mémoire

Pour effacer le contenu de la mémoire, il faut utiliser la fonction Erase Log (voir parag. 5.2.5 Log *File Manager – Gestion des fichiers de Log*). L'instrument procède à l'effacement de la mémoire interne, et au terme de l'opération revient en affichage normal.

#### NOTES:

- Le transfert des données ne comporte pas l'effacement de la mémoire : il est possible de répéter plusieurs fois la procédure de transfert.
- Les données mémorisées restent en mémoire indépendamment des conditions de charge des piles.
- Pour l'impression des données sur une imprimante dotée d'interface parallèle, il est nécessaire d'interposer un convertisseur série parallèle (non fourni en série).
- La connexion directe entre instrument et imprimante avec connecteur USB ne marche pas.
- Pendant le *logging*, certaines touches sont désactivées. Restent actives les touches: MEM, MENU, ENTER et ESC.
- Presser les touches **MEM** et **MENU** n'a pas d'effet sur les données mémorisées si celles-ci sont pressées **après** avoir lancé la mémorisation sinon, se reporter à ce qui est expliqué par la suite.

#### 7.1.3 La fonction Print

La pression de la touche **ENTER** envoie directement au port RS232C ou USB les données relevées par l'instrument aux entrées en temps réel. Les unités de mesure des données imprimées sont celles affichées sur l'écran. La fonction démarre en pressant la touche **ENTER**. L'intervalle entre deux impressions successives est réglable de 15 secondes à 1 heure (voir la rubrique de menu **Print interval** parag.5.3.2 L'intervalle d'impression (Print Interval)). Si l'intervalle d'impression est équivalent à 0, la pression de la touche **ENTER** envoie une seule donnée au dispositif branché. Si l'intervalle d'impression est supérieur à 0, l'envoi des données continue jusqu'à ce que l'opérateur l'interrompe, en appuyant de nouveau sur la touche **ENTER**.

NOTE: dans le réglage du baud-rate vérifier la capacité de vitesse d'impression de l'imprimante utilisée.

### 8. BRANCHEMENT A UN PC

Le HD32.3 est pourvu d'un connecteur M12 pour le branchement au PC.

En utilisant le câble HD2110/RS il est possible de se raccorder au port série du PC.

En utilisant le câble HD2110/USB il est possible de se raccorder au port USB du PC.

Les instruments sont fournis avec le **logiciel DeltaLog10.** Le logiciel permet de gérer les opérations de connexion au PC le transfert des données, la présentation graphique, l'impression des mesures acquises ou mémorisées.

#### Le logiciel DeltaLog10 est pourvu d'une "Aide en ligne" (également au format pdf) qui en décrit les caractéristiques et fonctions.

De plus les instruments sont compatibles avec le programme de communication HyperTerminal fourni en dotation avec les systèmes d'exploitation Windows (de Windows 98 à Windows VISTA).

#### 8.1 BRANCHEMENT AU PORT SÉRIE RS232-C

- 1. L'instrument de mesure doit être éteint.
- 2. Brancher l'instrument de mesure, avec le câble HD2110/RS, au premier port série (COM) libre du PC.
- 3. Allumer l'instrument et régler le baud rate à 38400 (touche MENU >> "*Serial*" >> "*Baud Rate*" sélectionner 38400 avec les flèches >> confirmer avec ENTER). Le paramètre reste en mémoire.
- 4. Démarrer le logiciel DeltaLog10 et appuyer sur la touche CONNECT. Attendre la connexion et suivre les indications fournies sur le moniteur. Pour le fonctionnement du logiciel DeltaLog10 se référer à l'Aide en ligne.

#### 8.2 BRANCHEMENT AU PORT USB 2.0

Procéder de la façon suivante:

- 1. Ne pas brancher l'instrument au port USB tant que ce n'est pas explicitement demandé.
- 2. Insérer le CDRom DeltaLog10 et sélectionner la rubrique "*Installation/Désinstallation driver USB*".
- 3. Le programme contrôle la présence des drivers dans le PC: s'ils ne sont pas présents, leur installation est lancée; en revanche s'ils sont déjà installés, presser la touche implique leur désinstallation.
- 4. Le programme d'installation propose la licence d'emploi du logiciel: pour procéder, accepter les termes d'emploi du logiciel en appuyant sur la touche YES.
- 5. Le dossier où seront installés les drivers est indiqué sur la page suivante: confirmer sans apporter de modifications.
- 6. Compléter l'installation en appuyant sur la touche *Finish*. Attendre quelques secondes, jusqu'à ce que réapparaisse la page du logiciel DeltaLog10.
- 7. Fermer DeltaLog10.
- 8. Brancher l'instrument de mesure avec le câble **HD2110/USB** au port USB du PC. Quand Windows reconnaît le nouveau dispositif, *"L'installation guidée nouveau logiciel"* est lancée.
- 9. Si l'autorisation pour la recherche d'un driver mis à jour est demandée, répondre *NO* et procéder.

- 10. Dans la fenêtre d'installation, sélectionner l'option "Installer à partir d'une liste ou d'un parcours spécifique".
- 11. À la fenêtre suivante sélectionner les options "Recherche du meilleur driver disponible sur ces parcours" et "Inclure le parcours suivant dans la recherche".
- 12. ec la commande *Parcourir*, indiquer le dossier d'installation fourni au point 5:

C:\Programmi\Texas Instruments\USB-Serial Adapter

Confirmer avec OK.

- 13. Si un message apparaît disant que le logiciel n'a pas passé le test Windows Logo, sélectionner *"Continuer"*.
- 14. Les drivers USB sont installés: une fois terminé, presser "Fin".
- 15. Le programme requiert une deuxième fois la position des fichiers: répéter les étapes à peine décrites et fournir la position de ce même dossier (voir point 12).
- 16. Attendre: l'opération pourrait durer quelques minutes.
- 17. La procédure d'installation est ainsi terminée: à chaque connexion successive, l'instrument sera reconnu automatiquement.

Pour contrôler que toute l'opération se soit conclue correctement, à partir du PANNEAU DE CONTROLE faire un double-clic sur l'icône SYSTEME. Sélectionner la page "Gestion des périphériques" et connecter l'instrument au port USB.

Les rubriques suivantes doivent apparaître:

- "UMP Devices >> UMP3410 Unitary driver" et "Ports (COM et LPT) >> UMP3410 Serial Port (COM#)" pour les systèmes d'exploitation Windows 98 et Windows Me,
- "Cartes séries Multiport >> TUSB3410 Device" et "Ports (COM et LPT) >> USB-Serial Port (COM#)" pour les systèmes Windows 2000, NT et Xp.

Quand le câble USB est débranché, ces deux rubriques disparaissent et réapparaissent dès qu'elles sont rebranchées.

#### Notes.

- 1. Si l'instrument est branché au port USB **avant** d'avoir installé les drivers, Windows signale la présence d'un dispositif inconnu: dans ce cas, annuler l'opération et répéter la procédure expliquée au début de ce paragraphe.
- 2. **Dans la documentation fournie avec le CDRom DeltaLog10**, il y a une version détaillée avec des images de ce chapitre. Par ailleurs les passages nécessaires pour enlever les driver USB sont reportés.

## 9. SIGNALISATIONS DE L'INSTRUMENT ET DYSFONCTIONNEMENTS

Les indications de l'instrument dans les différentes situations d'erreur ainsi que les indications d'explication fournies à l'utilisateur sont reportées dans le tableau.

| Indication sur l'écran    | Explication                                                                                                    |
|---------------------------|----------------------------------------------------------------------------------------------------|
|                           | Apparaît si le capteur relatif à la grandeur physique indiquée n'est pas présent, ou s'il résulte en panne     |
| OVFL                      | Overflow apparaît quand la sonde relève une valeur supérieure à la plage de mesure prévue pour la sonde.       |
| UFL                       | Underflow apparaît quand la sonde relève une valeur inférieure à la plage de mesure prévue pour la sonde.      |
| WARNING:<br>MEMORY FULL!! | Mémoire pleine, l'instrument ne peut plus emmagasiner d'autres don-<br>nées. L'espace en mémoire est épuisé.   |
| LOG                       | Apparaît sur la troisième ligne de l'écran et indique qu'une session de mémorisation des données est en cours. |

#### **10.** SIGNALISATION DE BATTERIE DÉCHARGÉE ET REMPLACEMENT DES PILES- ALI-MENTATION SUR SECTEUR

Le symbole de batterie sur l'écran fournit en permanence l'état de charge des piles. Au fur et à mesure que les piles se déchargent, le symbole, dans un premier temps se "vide", puis, quand la charge est encore plus réduite, il commence à clignoter:

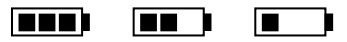

Dans ce cas, changer les piles au plus vite.

Si l'instrument continue à être utilisé, il ne garantit plus une mesure correcte et il s'éteint. Les données en mémoire perdurent.

#### Le symbole de batterie devient [ $\approx$ ] quand il est branché à l'alimentation externe.

Pour remplacer les piles, procéder de la façon suivante:

- 1. éteindre l'instrument;
- 2. débrancher l'alimentation externe si elle est insérée;
- 3. dévisser dans le sens contraire des aiguilles d'une montre la vis de fermeture du couvercle du logement des piles et extraire les piles;
- 4. remplacer les piles (4 piles alcalines de 1.5V type AA) vérifier que la polarité des piles coïncide avec ce qui est indiqué sur le porte-piles;
- 5. refermer le couvercle en vissant la vis dans le sens des aiguilles d'une montre.

L'instrument peut être alimenté par secteur, avec par exemple, l'alimentation stabilisé SWD10 entrée 100÷240 Vac sortie 12 Vdc – 1000mA.

Le connecteur d'alimentation prévoit le positif au centre.

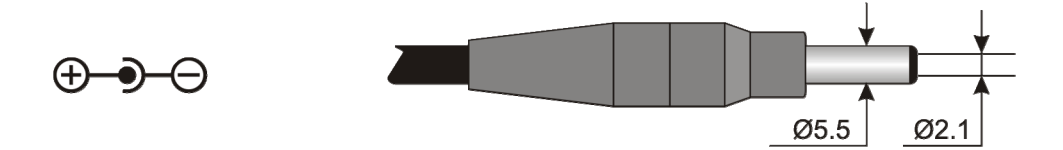

Le diamètre du connecteur d'alimentation externe est de 5.5mm (externe), et 2.1mm (interne). Attention: ne pas utiliser l'alimentateur comme recharge pour les piles. Si l'instrument est branché à l'alimentateur externe, l'écran affiche à la place du symbole de batterie, le symbole [ $\approx$ ].

#### Dysfonctionnement à l'allumage après le changement de piles

Il peut arriver que l'instrument ne redémarre pas correctement après le remplacement des piles: dans ce cas, il est conseillé de répéter l'opération.

Après avoir enlevé les piles, attendre quelques minutes, de façon à permettre aux condensateurs du circuit de se décharger complètement, puis réinsérer les piles.

#### **10.1** AVERTISSEMENTS SUR L'EMPLOI DES PILES

- Si l'instrument n'est pas utilisé pendant une longue période, enlever les piles.
- Si les piles sont vides, les changer dès que possible.
- Éviter que les piles présentent des pertes de liquide.
- Utiliser des piles étain de bonne qualité, si possible alcalines. Parfois on trouve dans le commerce des piles neuves avec une capacité de charge insuffisante.

### **11. STOCKAGE DE L'INSTRUMENT**

Conditions de stockage de l'instrument:

• Température: -25...+65°C.

•

- Humidité: moins de 90% UR pas de condensation.
- Dans le stockage, éviter les points où:
  - L'humidité est élevée.
    - L'instrument est exposé aux rayons directs du soleil.
  - L'instrument est exposé à une source de haute température.
  - De fortes vibrations sont présentes.
  - Il y a de la vapeur, sel et/ou gaz corrosifs.

Certains éléments de l'instrument sont construits avec un matériel plastique ABS, polycarbonate: ne pas utiliser de solvants non compatibles pour leur nettoyage.

### 12. IMPRESSION DES COMPTES-RENDUS DE MESURE

#### Compte-rendu d'évaluation

Environnements chauds: Détermination de l'indice de stress thermique WBGT

Norme ISO 7243

#### Delta OHM

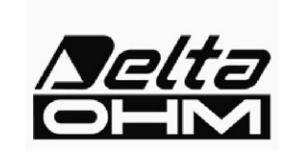

Via Marconi, 5 35030 Caselle di Selvazzano Padoue Italie

#### INTRODUCTION

Le WBGT (*Wet Bulb Globe Temperature*) (UNI, 1996) est un indice empirique de température qui est utilisé pour évaluer les environnements thermiques de chaud intense. Il dérive des corrélations rencontrées de façon expérimentale entre paramètres microclimatiques et réactions physiologiques d'un échantillon de nombreux sujets.

Pour déterminer les conditions de stress thermique à l'intérieur d'un environnement, il est nécessaire de connaître la température, la vitesse et l'humidité de l'air, ainsi que la température moyenne radiante. L'indice WBGT utilise certaines grandeurs dérivées de celles-ci pour caractériser l'environnement examiné, du point de vue thermique.

#### **OBJECTIF ET DOMAINE D'APPLICATION**

L'objectif de la présente analyse consiste à évaluer l'indice WBGT dans un environnement thermique chaud.

RÉFÉRENCES AUX NORMATIVES

Norme ISO 7243

NOTES

Espace notes

| / <b>Selta</b><br>OEM         | Compte-rendu d'évaluation<br>Environnements chauds: Détermination de l'indice de stress thermique<br>WBGT<br>Norme ISO 7243 |                    |                | Mod. 002 rev.0<br>Page 2 of 6 |  |
|-------------------------------|----------------------------------------------------------------------------------------------------|--------------------|----------------|-------------------------------|--|
| Date de relevé:               |                                                                                                    |                    |                |                               |  |
| Date de début:                | 2006/10/05                                                                                                    | Heure de début:    | 10:30:00       |                               |  |
| Date de fin:                  | 2006/10/05                                                                                                    | Heure de fin:      | 10:38:00       |                               |  |
| Siège de l'enquête            | :                                                                                                    |                    |                |                               |  |
| Société:                      | Delta OHM                                                                                                    |                    |                |                               |  |
| Adresse:                      | Via Marconi, 5                                                                                                    |                    |                |                               |  |
| Ville:                        | 35030 Caselle di Se                                                                                                    | elvazzano          |                |                               |  |
| Province:                     | Padoue                                                                                                    |                    |                |                               |  |
| Pays:                         | Italie                                                                                                    |                    |                |                               |  |
| Référent:                     | Paolo Bianchi                                                                                                    |                    |                |                               |  |
| <b>Féléphone/fax:</b>         | 0039-0498977150 - H                                                                                                    | ax 0039-049635596  |                |                               |  |
| e-mail:                       | deltaohm@tin.it                                                                                                    |                    |                |                               |  |
| Auteur:<br>Adresse:<br>Ville: | Mario Rossi<br>Via Marconi, 5<br>35030 - Caselle di                                                                         | Selvazzano         |                |                               |  |
| Province                      | Padoue                                                                                                    |                    |                |                               |  |
| Pavs:                         | Italie                                                                                                    |                    |                |                               |  |
| Référent:                     | Mario Rossi                                                                                                    |                    |                |                               |  |
| Téléphone/fax:                | 0039-0498977150 - E                                                                                                    | Fax 0039-049635596 |                |                               |  |
| e-mail:                       | deltaohm@tin.it                                                                                                    |                    |                |                               |  |
|                               |                                                                                                    |                    |                |                               |  |
|                               | Rédigé                                                                                                    | Vérif              | ié et Approuvé |                               |  |
|                               | <b>G!</b>                                                                                                    | D                  | Sime           |                               |  |
| Date                          | Signature                                                                                                    | Date               | Signa          | nture                         |  |

| <b>Delta</b> Env                                                            | Compte<br>vironnements chauds: Dét                 | ermination de l'indice de stress thermique<br>WBGT<br>rme ISO 7243                                     | Mod. 001 rev.0<br>Page 3 of 6 |
|-----------------------------------------------------------------------------|----------------------------------------------------|----------------------------------------------------------------------------------------------------|-------------------------------|
| Instrumentation utilisée                                                    |                                                    |                                                                                                    |                               |
| Code Instrument:                                                            |                                                    | Model HD32                                                                                             |                               |
| Version du firmw<br>Date du firmware<br>Numéro de série<br>Code utilisateur | vare:<br>e (aaaa/mm/gg):<br>instrument:<br>c:      | Firm.Ver.=01.00<br>Firm.Date=2005/10/12<br>SN=12345678<br>User ID=000000000000000000000000000000000000 |                               |
| Sondes utilisées:                                                           |                                                    |                                                                                                    |                               |
| Description entr<br>Type de sonde:<br>Date Cal.:<br>S/N:                    | <b>cée Ch.1</b><br>Pt100<br>2004/09/13<br>87654321 |                                                                                                    |                               |
| <b>Description entr</b><br>Type de sonde:<br>Date Cal.:<br>S/N:             | rée Ch.2<br>Pt100 Tg 50<br>2005/06/27<br>05013380  |                                                                                                    |                               |
| <b>Description entr</b><br>Type de sonde:<br>Date Cal.:<br>S/N:             | cée Ch.3<br>Pt100 Tw<br>2002/01/02<br>04006422     |                                                                                                    |                               |
|                                                                             |                                                    |                                                                                                    |                               |
|                                                                             |                                                    |                                                                                                    |                               |
|                                                                             |                                                    |                                                                                                    |                               |
|                                                                             |                                                    |                                                                                                    |                               |
|                                                                             |                                                    |                                                                                                    |                               |
|                                                                             |                                                    |                                                                                                    |                               |
|                                                                             |                                                    |                                                                                                    |                               |

|                     | Compte-rendu d'évaluation                                                    |                |
|---------------------|------------------------------------------------------------------------------|----------------|
| Selta               | Environnements chauds: Détermination de l'indice de stress thermique<br>WBGT | Mod. 001 rev.0 |
|                     | Norme ISO 7243                                                               | Page 4 of 6    |
|                     |                                                                              |                |
| escription du lieu  | d'observation:                                                               |                |
| Farrian and d       | le shoud interes                                                             |                |
| Intérieur d'édific  | e en absence de rayonnement solaire                                          |                |
| Personne acclima    | ntée à la chaleur                                                            |                |
| Sujet sounds a r    | soservation presentant une statute normale                                   |                |
|                     |                                                                              |                |
| aganintian habilla  |                                                                              |                |
| escription nabilité | nent:                                                                        |                |
| Habillement quo     | tidien:                                                                      | 1 5 -1-        |
| Dessous, maillot    | de corps à manches courtes, chemise, pantalon, veste, chaussettes,           | 1,5 010        |
| chaussures          |                                                                              |                |
|                     |                                                                              |                |
|                     |                                                                              |                |
| accomption activité |                                                                              |                |
| escription activite | •                                                                            |                |
| Tuna d'accumati     | ny Activité cédantaire (hurany maisan écolo Jahamtaire) 7                    | 0 W/m2         |
| Type a occupant     | Sh. Activite sedentaire (bureau, maison, ecole, laboratorie)                 |                |
|                     |                                                                              |                |
|                     |                                                                              |                |
|                     |                                                                              |                |
|                     |                                                                              |                |
|                     |                                                                              |                |
|                     |                                                                              |                |
|                     |                                                                              |                |
|                     |                                                                              |                |
|                     |                                                                              |                |
|                     |                                                                              |                |
|                     |                                                                              |                |
|                     |                                                                              |                |
|                     |                                                                              |                |
|                     |                                                                              |                |
|                     |                                                                              |                |
|                     |                                                                              |                |
|                     |                                                                              |                |
|                     |                                                                              |                |
|                     |                                                                              |                |
|                     |                                                                              |                |
|                     |                                                                              |                |
|                     |                                                                              |                |

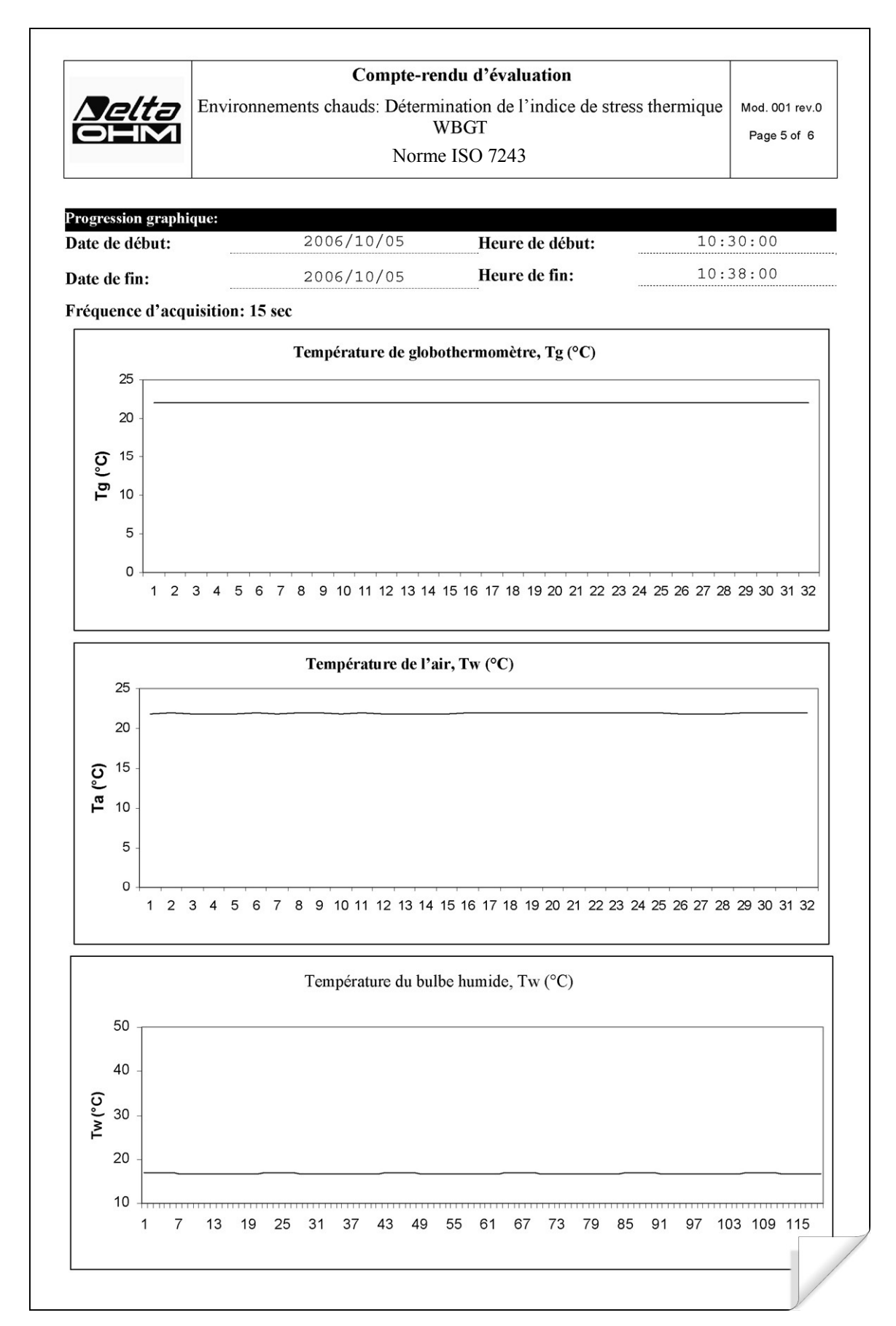

| Example         Norme ISO 7243           Indications sur les mesures:         22,7           Température du globothermomètre, Tg (°C)         22,7           Température du bulbe humide, Tw (°C)         16,8           Température de l'air, Ta (°C)         22,7                                        | Selta                | <b>Compte-rendu d'évaluation</b><br>Environnements chauds: Détermination de l'indice de stress thermi<br>WBGT | que Mod. 001 rev.0<br>Page 6 of 6 |
|----------------------------------------------------------------------------------------------------|----------------------|----------------------------------------------------------------------------------------------------|-----------------------------------|
| Indications sur les mesures:       22, 7         Température du globothermomètre, Tg (°C)       16, 8         Température de l'air, Ta (°C)       22, 7         Késultat global:       22, 7         ndice de stress thermique WBGT (°C)       18, 6         Valeur limite du WBGT(°C)       28, 0         |                      | Norme ISO 7243                                                                                                |                                   |
| Température du globothermomètre, Tg (°C)       22, 7         Température du bulbe hunide, Tw (°C)       16, 8         Température de l'air, Ta (°C)       22, 7         Sésuffat global:       22, 7         ndice de stress thermique WBGT (°C)       18, 6         valeur limite du WBGT(°C)       28, 0 | ndications sur les m | iesures:                                                                                                    |                                   |
| Température du bulbe humide, Tw (°C)       16, 8         Température de l'air, Ta (°C)       22, 7         Résultar global:       18, 6         ndice de stress thermique WBGT (°C)       18, 6         Valeur limite du WBGT(°C)       28, 0                                                              | Température du glo   | obothermomètre, Tg (°C)                                                                                       | 22,7                              |
| Température de l'air, Ta (°C)     22, 7       Xésulfat global:     18, 6       ndice de stress thermique WBGT (°C)     18, 6       Valeur limite du WBGT(°C)     28, 0                                                                                                    | Température du bu    | lbe humide, Tw (°C)                                                                                           | 16,8                              |
| Xésultat global:       18,6         indice de stress thermique WBGT (°C)       28,0         Valeur limite du WBGT(°C)       28,0                                                                                                    | Température de l'a   | ir, Ta (°C)                                                                                                   | 22,7                              |
| Késultat global:       18,6         ndice de stress thermique WBGT (°C)       28,0         Valeur limite du WBGT(°C)       28,0                                                                                                    |                      |                                                                                                    |                                   |
| Xisultat global:       18,6         indice de stress thermique WBGT (°C)       28,0         Valeur limite du WBGT(°C)       28,0                                                                                                    |                      |                                                                                                    |                                   |
| Résultat global:       18,6         Valeur limite du WBGT(°C)       28,0                                                                                                    |                      |                                                                                                    |                                   |
| Resultar globali       18,6         Nalear limite du WBGT(°C)       28,0                                                                                                    |                      |                                                                                                    |                                   |
| Adeur limite du WBGT(°C) 28,0                                                                                                    | Résultat global:     | minue WPCT (°C)                                                                                               | 18 6                              |
| Valeur IImite du WBGI((L)                                                                                                    | naice de stress ther |                                                                                                    | 10,0                              |
|                                                                                                    |                      |                                                                                                    | 20,0                              |
|                                                                                                    |                      |                                                                                                    |                                   |
|                                                                                                    |                      |                                                                                                    |                                   |
|                                                                                                    |                      |                                                                                                    |                                   |
|                                                                                                    |                      |                                                                                                    |                                   |
|                                                                                                    |                      |                                                                                                    |                                   |
|                                                                                                    |                      |                                                                                                    |                                   |
|                                                                                                    |                      |                                                                                                    |                                   |
|                                                                                                    |                      |                                                                                                    |                                   |
|                                                                                                    |                      |                                                                                                    |                                   |
|                                                                                                    |                      |                                                                                                    |                                   |
|                                                                                                    |                      |                                                                                                    |                                   |
|                                                                                                    |                      |                                                                                                    |                                   |
|                                                                                                    |                      |                                                                                                    |                                   |
|                                                                                                    |                      |                                                                                                    |                                   |
|                                                                                                    |                      |                                                                                                    |                                   |
|                                                                                                    |                      |                                                                                                    |                                   |
|                                                                                                    |                      |                                                                                                    |                                   |
|                                                                                                    |                      |                                                                                                    |                                   |
|                                                                                                    |                      |                                                                                                    |                                   |
|                                                                                                    |                      |                                                                                                    |                                   |
|                                                                                                    |                      |                                                                                                    |                                   |
|                                                                                                    |                      |                                                                                                    |                                   |
|                                                                                                    |                      |                                                                                                    |                                   |
|                                                                                                    |                      |                                                                                                    |                                   |
|                                                                                                    |                      |                                                                                                    |                                   |
|                                                                                                    |                      |                                                                                                    |                                   |

|                                                                                                    | Compte-rendu d'évaluation                                                                                                    |
|----------------------------------------------------------------------------------------------------|----------------------------------------------------------------------------------------------------|
| Environnements m                                                                                                    | nodérés: Détermination du bien-être thermique par le                                                                                                    |
|                                                                                                    | calcul des indices PMV et PPD                                                                                                    |
|                                                                                                    | Norme ISO 7730                                                                                                    |
|                                                                                                    | Delta OHM                                                                                                    |
| Malta                                                                                                    | Via Marconi, 5                                                                                                    |
|                                                                                                    | 35030 Caselle di Selvazzano                                                                                                    |
|                                                                                                    | Padoue                                                                                                    |
|                                                                                                    | Italie                                                                                                    |
| INTRODUCTION                                                                                                    |                                                                                                    |
| La sensation thermique de l<br>son ensemble. Cet équilibre<br>environnementaux suivants:<br>Quand ces paramètres ont<br>pour le corps dans son ense<br>Percentuage of Dissatisfied)<br>prévoyant le pourcentage de<br>donné. | 'homme dépend de l'équilibre d'énergie thermique sur le corps humain vu dan<br>e est influencé par l'activité physique et l'habillement, ainsi que des paramètre<br>température de l'air, température moyenne radiante, vitesse et humidité de l'ai<br>tous été mesurés ou estimés, il est possible de prévoir la sensation thermiqu<br>emble en calculant l'indice PMV, (Predicted Mean Vote). L'indice PPD (Predicte<br>fournit des informations sur la gêne thermique ou sur le malaise thermique e<br>e personnes qui ressentiraient trop chaud ou trop froid dans un environnemer |
| <b>OBJECTIF ET DOMAIN</b><br>L'objectif de la présente ar<br>environnement thermique mo                                                                                                    | <b>NE D'APPLICATION</b><br>nalyse est d'évaluer les indices PMV et PPD des personnes exposées à u<br>odéré.                                                                                                    |
| RÉFÉRENCES AUX NO<br>Norme ISO 7730                                                                                                    | ORMATIVES                                                                                                    |
|                                                                                                    |                                                                                                    |
| NOTES                                                                                                    |                                                                                                    |
| Espace note                                                                                                    |                                                                                                    |
|                                                                                                    |                                                                                                    |
|                                                                                                    |                                                                                                    |
|                                                                                                    |                                                                                                    |
|                                                                                                    |                                                                                                    |

|                     | ~                     |                   |                 |               |
|---------------------|-----------------------|-------------------|-----------------|---------------|
|                     | Compte-re             | endu d'évaluation | ermique par le  | Mad 001 ray ( |
| OHM                 | calcul des in         | dices PMV et PPD  | lernique par le | Page 2 of 7   |
|                     | Nor                   | me ISO 7730       |                 |               |
|                     |                       |                   |                 |               |
| Date de relevé:     |                       |                   |                 |               |
| Date de début:      | 2006/10/05            | Heure de début:   | 10:30:00        |               |
| Date de fin:        | 2006/10/05            | Heure de fin:     | 10:38:00        |               |
|                     |                       |                   |                 |               |
| Siège de l'enquête: |                       |                   |                 |               |
| Société:            | Delta OHM             |                   |                 |               |
| Adresse:            | Via Marconi, 5        |                   |                 |               |
| Ville:              | 35030 Caselle di Sel  | vazzano           |                 |               |
| Province:           | Padoue                |                   |                 |               |
| Pays:               | Italie                |                   |                 |               |
| Référent:           | Paolo Bianchi         |                   |                 |               |
| Téléphone/fax:      | 0039-0498977150 - Fa  | x 0039-049635596  |                 |               |
| e-mail:             | deltaohm@tin.it       |                   |                 |               |
| Autour du compte-i  | ron du .              |                   |                 |               |
|                     | Mario Roggi           |                   |                 |               |
| Auteur:             | Via Marconi, 5        |                   |                 |               |
| Ville               | 35030 - Caselle di Se | elvazzano         |                 |               |
| Province:           | Padoue                |                   |                 |               |
| Pays:               | Italie                |                   |                 |               |
| Référent:           | Mario Rossi           |                   |                 |               |
| Téléphone/fax:      | 0039-0498977150 - Fa: | x 0039-049635596  |                 |               |
| e-mail:             | deltaohm@tin.it       |                   |                 |               |
|                     |                       |                   |                 |               |
|                     |                       |                   |                 |               |
|                     |                       |                   |                 |               |
|                     |                       |                   |                 |               |
|                     |                       |                   |                 |               |
|                     |                       |                   |                 |               |
|                     |                       |                   |                 |               |
|                     |                       |                   |                 |               |
|                     |                       |                   |                 |               |
|                     | Rédigé                | Vérifi            | ié et Approuvé  |               |

| / <b>Selta</b>            | Compte-rendu d'évaluation<br>Environnements modérés: Détermination du bien-être thermique par le<br>calcul des indices PMV et PPD |                           |              |
|---------------------------|----------------------------------------------------------------------------------------------------|---------------------------|--------------|
|                           | Norme ISO 7730                                                                                                    |                           | . ugo o on i |
| In a turn on to the set   | 11660.                                                                                                    |                           |              |
|                           |                                                                                                    | Model UD22                |              |
|                           | =======================================                                                                                           | Model hDS2                |              |
| Version du fi             | irmware:                                                                                                    | Firm.Ver.=01.00           |              |
| Date du firm              | ware (aaaa/mm/jj):                                                                                                    | Firm.Date=2005/10/12      |              |
| Numéro de sé              | rie instrument:                                                                                                    | SN=12345678               |              |
| Code utilisat             | teur:                                                                                                    | User ID=00000000000000000 |              |
| Sondes utilisées:         |                                                                                                    |                           |              |
| Description e             | entrée Ch.1                                                                                                    |                           |              |
| Type de sonde<br>Date Cal | 2004/09/13                                                                                                    |                           |              |
| S/N:                      | 87654321                                                                                                    |                           |              |
| Description e             | entrée Ch.2                                                                                                    |                           |              |
| Type de sonde             | e: Pt100 Tg 50                                                                                                    |                           |              |
| Date Cal.:<br>S∕N∙        | 2005/06/27                                                                                                    |                           |              |
| S/N.                      | 05013580                                                                                                    |                           |              |
| Type de sonde             | e: RH                                                                                                    |                           |              |
| Date Cal.:                | 2002/01/02                                                                                                    |                           |              |
| S/N:                      | 04006422                                                                                                    |                           |              |
|                           |                                                                                                    |                           |              |
|                           |                                                                                                    |                           |              |
|                           |                                                                                                    |                           |              |
|                           |                                                                                                    |                           |              |
|                           |                                                                                                    |                           |              |
|                           |                                                                                                    |                           |              |
|                           |                                                                                                    |                           |              |
|                           |                                                                                                    |                           |              |
|                           |                                                                                                    |                           |              |
|                           |                                                                                                    |                           |              |
|                           |                                                                                                    |                           |              |
|                           |                                                                                                    |                           |              |
|                           |                                                                                                    |                           |              |
|                           |                                                                                                    |                           |              |
|                           |                                                                                                    |                           |              |
|                           |                                                                                                    |                           |              |
|                           |                                                                                                    |                           | [            |
|                           |                                                                                                    |                           |              |
|                           |                                                                                                    |                           | /            |

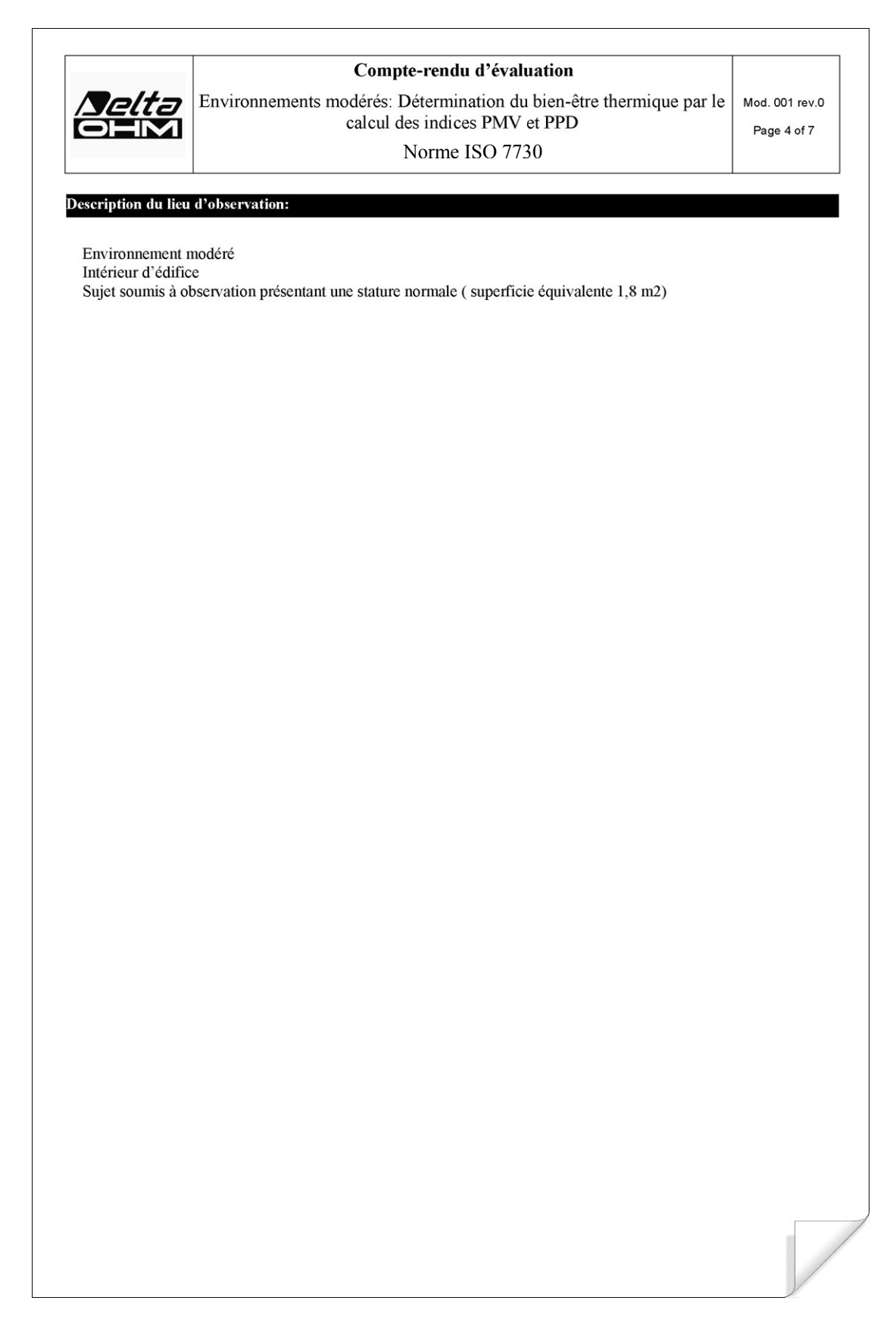

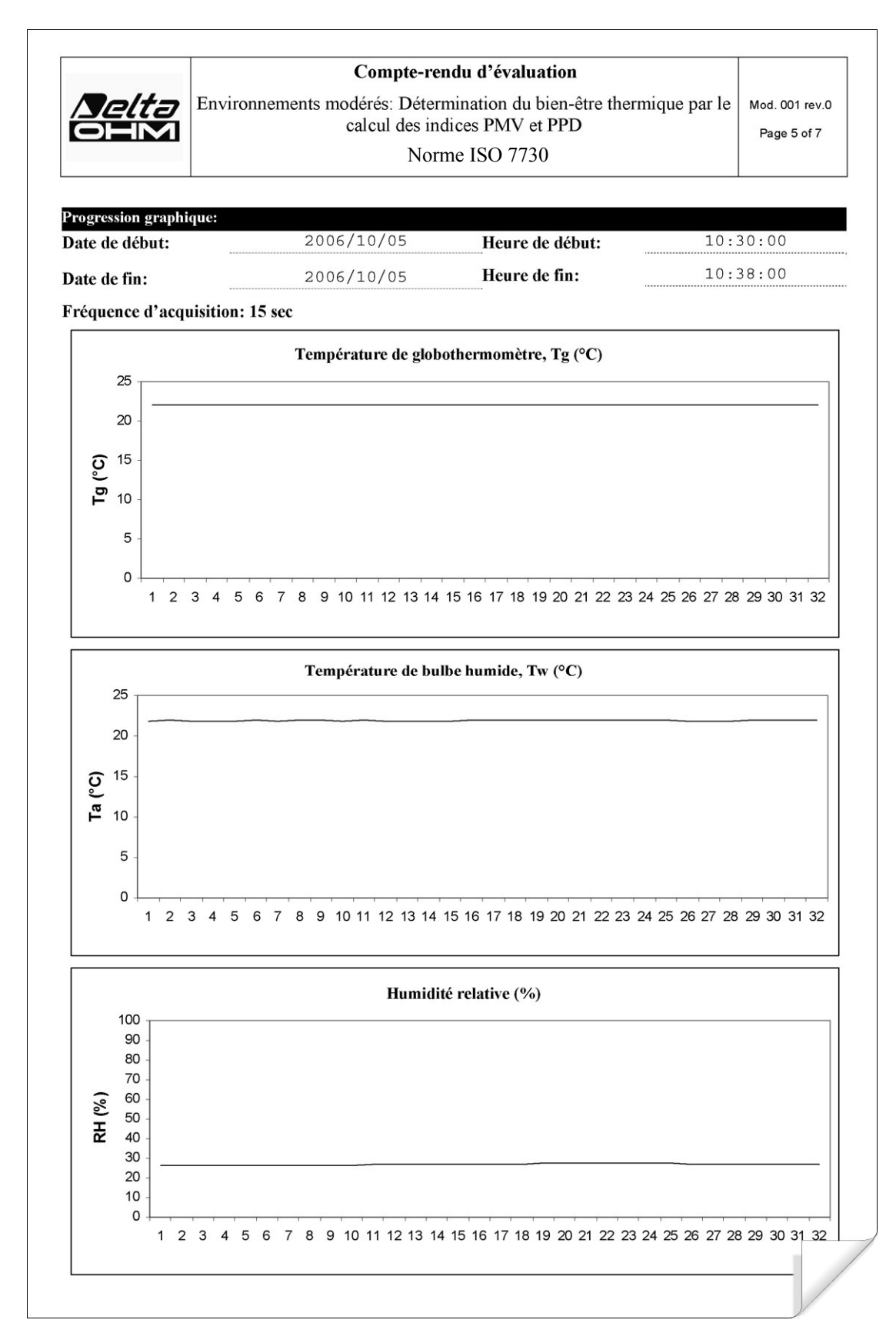

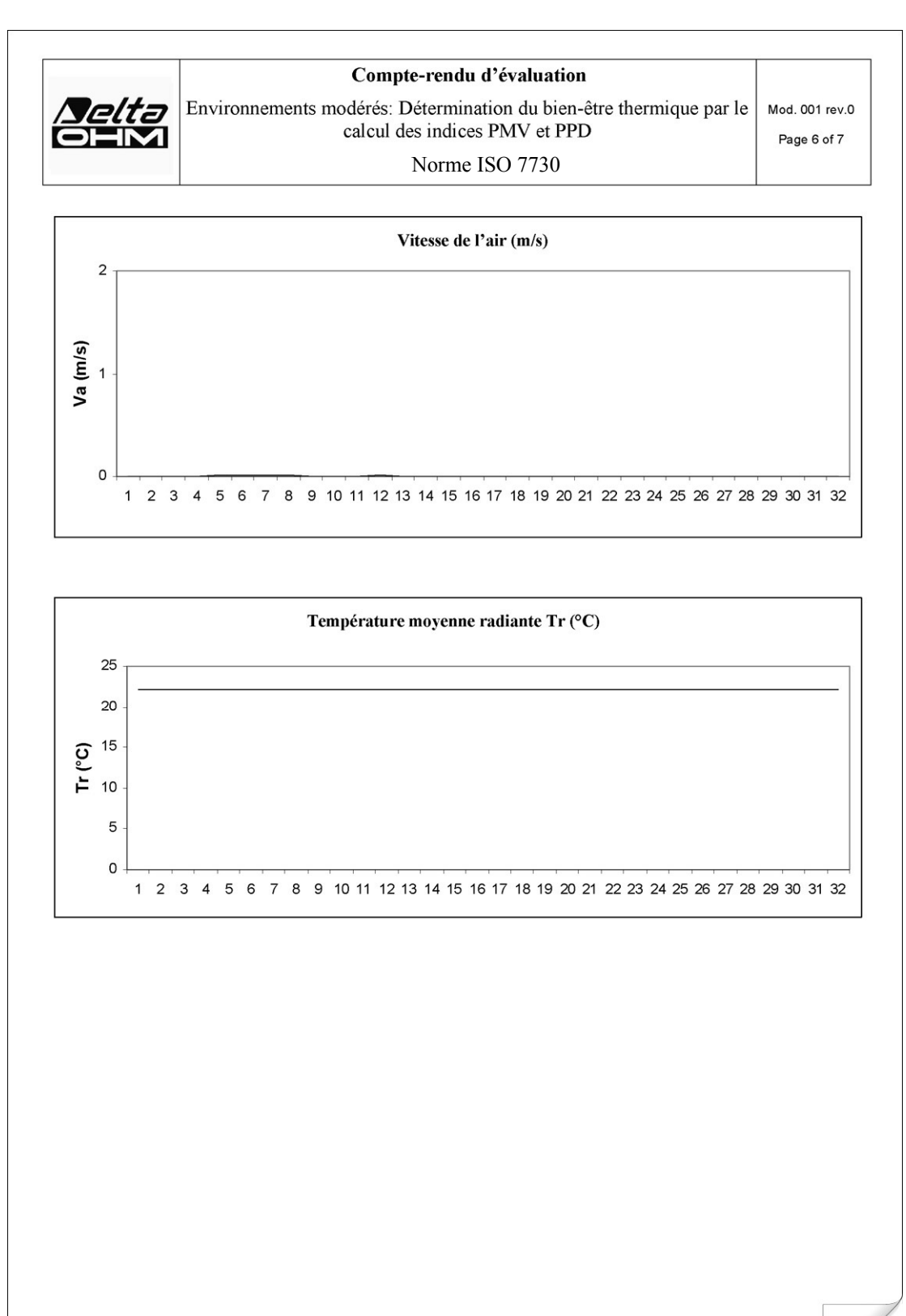

| OHM                              | Compte-rendu d'évaluation<br>Environnements modérés: Détermination du bien-être thermio<br>calcul des indices PMV et PPD<br>Norme ISO 7730 | que par le Mod. 001 rev.0<br>Page 7 of 7 |
|----------------------------------|----------------------------------------------------------------------------------------------------|------------------------------------------|
| ndications sur les n             | nesures:                                                                                                    | I                                        |
| Température de al                | hothermomètre Ta(°C)                                                                                                    | 22                                       |
| Température de bu                | lbe humide. Tw (°C)                                                                                                    | 21,8                                     |
| Température de l'a               | ir, Ta (°C)                                                                                                    | 22                                       |
| Résultat global:                 | THE PMM                                                                                                    | -0.7                                     |
| vote moyenne prev                | d'ineatisfaits PPD                                                                                                    | -0,7                                     |
| Dessons, maniot de<br>chaussures | : corps a manches courtes, chemise, pantaion, veste, chaussettes,                                                                          |                                          |
|                                  |                                                                                                    |                                          |

#### **13. CARACTERISTIQUES TECHNIQUES**

#### Instrument

Dimensions (Longueur x Largeur x Hauteur) Poids Matériau Affichage

Conditions de fonctionnement Température de fonctionnement Température de stockage Humidité relative de travail

Degré de protection

Incertitude de l'instrument

Alimentation Adaptateur de réseau (cod. SWD10) Piles Autonomie Courant absorbé à instrument éteint

Sécurité des données mémorisées

Sonde de température **TP3207.2** 

Capteur type: Exactitude: Domaine de mesure: Résolution: Dérive en température @20°C: Dérive à 1 an: Branchement: Connecteur: Dimensions: Délai de réponse T<sub>95</sub> (\*\*):

Sonde thermomètre globe  $\emptyset = 50 \text{ mm}$  **TP3276.2** Capteur type: Exactitude: Domaine de mesure: Résolution: Dérive en température @20°C: Dérive à 1 an: Branchement: Connecteur: Dimensions: Délai de réponse T<sub>95</sub> (\*\*): 185x90x40 mm470 g (pourvu de batterie)ABS, caoutchoucRétro-éclairé, à matrice de points160x160 points, aire visible 52x42mm

-5 ... 50°C -25 ... 65°C 0 ... 90% UR pas de condensation **IP67** ± 1 caractère @ 20°C

12Vdc/1A 4 piles 1.5V type AA 200 h. avec piles alcalines de 1800mAh < 45μA Illimitée

Pt100 à film mince Classe 1/3 DIN -40  $\div$  100 °C 0.1°C 0.003%/°C 0.1°C/an 4 fils plus module SICRAM 8 pôles femelle DIN45326 Ø=14 mm L= 150 mm 15 minutes

Pt100 Classe 1/3 DIN  $-10 \div 100 \ ^{\circ}C$  $0.1 \ ^{\circ}C$  $0.003\%/^{\circ}C$  $0.1 \ ^{\circ}C/an$ 4 fils plus module SICRAM 8 pôles femelle DIN45326 Ø=8 mm L= 170 mm 15 minutes Sonde à bulbe humide à ventilation naturelle HP3201.2

Capteur type: Exactitude (\*): Domaine de mesure: Résolution: Dérive en température @20°C: Dérive à 1 an: Branchement: Connecteur: Connecteur: Dimensions tige: Longueur tresse: Capacité réservoir: Autonomie réservoir: Temps de réponse T<sub>95</sub> (\*\*): Pt100 Classe A  $4 \circ C \div 80 \circ C$   $0.1 \circ C$   $0.003\%/\circ C$   $0.1 \circ C/an$ 4 fils plus module SICRAM 8 pôles femelle DIN45326 8 pôles femelle DIN45326 Ø=14 mm L= 170 mm 10 cm. environ 15 cc. 96 h. avec UR=50%, t = 23°C 15 minutes

Sonde combinée température et humidité relative HP3217.2

Capteurs type:

Exactitude (\*):

Domaine de mesure:

Branchement: Connecteur: Dimensions: Délai de réponse T<sub>95</sub> (\*\*): Résolution: Dérive en température @20°C: Dérive à 1 an:

Sonde à fil chaud omnidirectionnel **AP3203.2** Capteur type: Exactitude:

Domaine de mesure:

Branchement: Connecteur: Dimensions tige: Dimension protection: Résolution: Dérive en température @20°C: Dérive à 1 an: Pt100 à film mince pour température Capteur capacitif pour humidité relative température: 1/3 DIN humidité relative:  $\pm 2.5\%$ température: -10 °C  $\div$  80 °C humidité relative: 5%  $\div$  98% UR 4 fils plus module SICRAM 8 pôles femelle DIN45326 Ø=14 mm L= 150 mm 15 minutes 0.1%UR 0.02%UR/°C 0.1%UR/an

NTC 10Kohm  $\pm 0.05 \text{ m/s} (0 \div 1 \text{ m/s})$   $\pm 0.15 \text{ m/s} (1 \div 5 \text{ m/s})$   $0 \div 5 \text{ m/s}$   $0 \degree \text{C} \div 80 \degree \text{C}$ 7 fils plus module SICRAM 8 pôles femelle DIN45326 Ø=8 mm L= 230 mm Ø=80 mm 0.01 m/s 0.06% /°C 0.12 °C/an Branchements

Entrée pour sondes avec module SICRAM

Interface série:

Prise: Type:

Baud rate:

Bit de données: Parité: Bit d'arrêt: Contrôle de flux: Longueur de câble:

Mémoire

Capacité de mémoire

Intervalle de mémorisation

3 Connecteurs 8 pôles mâle DIN 45326

M12-8 pôles. RS232C (EIA/TIA574) ou USB 1.1 ou 2.0 non isolées de 1200 à 38400 baud. Avec USB baud=460800 8 Aucune 1 Xon-Xoff max 15m subdivisée en 64 blocs. 67600 mémorisations pour chacune des 3 entrées.

sélectionnable parmi: 15, 30 secondes, 1, 2, 5, 10, 15, 20, 30 minutes et 1 heure.

#### **14. CODES DE COMMANDE**

Le **kit** pour l'analyse des indices WBGT et PMV est composé de:

- L'instrument HD32.3, 4 piles alcalines de 1.5V type AA, mode d'emploi, sacoche.
- Les sondes et les câbles doivent être commandés à part.
- Logiciel DeltaLog10 pour l'analyse des indices WBGT et PMV.

Les sondes nécessaires pour la mesure du WBGT sont:

- Sonde de température de bulbe sec **TP3207.2**.
- Sonde thermomètre globe **TP3276.2**.
- Sonde de température de bulbe humide à ventilation naturelle HP3201.2.

Les sondes nécessaires pour la mesure du PMV sont:

- Sonde combinée température et humidité relative **HP3217.2**.
- Sonde à fil chaud omnidirectionnelle AP3203.2.
- Sonde thermomètre globe **TP3276.2**.

#### 14.1 SONDES POUR HD32.3

| TP3207.2     | Sonde de température capteur Pt100. Tige sonde Ø 14mm, longueur 150 mm.<br>Pourvue de module SICRAM. <b>Utilisée pour la mesure du WBGT.</b>                                                                                                    |
|--------------|----------------------------------------------------------------------------------------------------|
| TP3276.2     | Sonde thermomètre globe capteur Pt100, globe Ø 50 mm.<br>Tige Ø 8 mm, longueur 170 mm. Pourvue de module SICRAM. Utilisée pour la mesure du WBGT et du PMV.                                                                                      |
| HP3201.2     | Sonde à bulbe humide à ventilation naturelle. Capteur Pt100. Tige sonde $\emptyset$ 14 mm, longueur 170 mm. Pourvue de module SICRAM, de rechange de la tresse et de récipient de 50cc. d'eau distillée. <b>Utilisée pour la mesure du WBGT.</b> |
| HP3217.2     | Sonde combinée température et humidité relative. Capteur de UR capacitif, cap-<br>teur de température Pt100. Tige sonde Ø 14 mm, longueur 150 mm. Pourvue de<br>module SICRAM. <b>Utilisée pour la mesure du PMV.</b>                            |
| AP3203.2     | Sonde à fil chaud omnidirectionnel. Domaine de mesure : vitesse de l'air $0\div 5$ m/s, température $0\div 100$ °C. Tige sonde Ø 8 mm, longueur 230 mm. Pourvue de modu-leSICRAM. <b>Impiegata per la misura del PMV.</b>                        |
| Accessoires: |                                                                                                    |
| VTRAP30      | Trépied à fixer à l'instrument hauteur maximum 280 mm                                                                                                    |
| HD2110/RS    | Câble de branchement avec connecteur M12 du côté instrument et avec connecteur à logement SubD femelle 9 pôles pour RS232C du côté PC.                                                                                                    |
| HD2110/USB   | Câble de branchement avec connecteur M12 du côté instrument et avec connecteur USB 2.0 du côté PC.                                                                                                    |
| SWD10        | Alimentateur stabilisé sur la tension secteur 100-240Vac/12Vdc-1A.                                                                                                    |
| AQC          | 200cc. d'eau distillée et n° 3 tresses pour sondes HP3201.2                                                                                                    |
| HD40.1       | Imprimante (elle utilise le câble HD2110/RS)                                                                                                    |

Les laboratoires de métrologie Delta Ohm sont accrédités SIT en Température, Humidité, Pression, Photométrie/Radiométrie, Acoustique et Vitesse de l'air. Sur demande, les sondes peuvent être fournies avec le certificat d'étalonnage.

## CERTIFICATO DI CONFORMITA DEL COSTRUTTORE MANUFACTURER'S CERTIFICATE OF CONFORMITY

## **RILASCIATO DA**

## **ISSUED BY**

## **DELTA OHM SRL STRUMENTI DI MISURA**

**DATA** 2009/02/19

Si certifica che gli strumenti sotto riportati hanno superato positivamente tutti i test di produzione e sono conformi alle specifiche, valide alla data del test, riportate nella documentazione tecnica.

We certify that below mentioned instruments have been tested and passed all production tests, confirming compliance with the manufacturer's published specification at the date of the test.

La riferibilità delle misure ai campioni internazionali e nazionali delle unità del SIT è garantita da una catena di riferibilità ininterrotta che ha origine dalla taratura dei campioni di laboratorio presso l'Istituto Primario Nazionale di Ricerca Metrologica.

The traceability of measures assigned to international and national reference samples of SIT units is guaranteed by a uninterrupted reference chain which source is the calibration of laboratories samples at the Primary National Metrological Research Institute.

Tipo Prodotto:Thermal MicroclimateProduct Type:Thermal Microclimate

Nome Prodotto:HD32.3Product Name:HD32.3

Responsabile Oualità Head of Quality

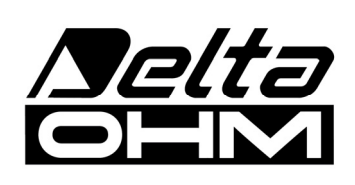

DELTA OHM SRL 35030 Caselle di Selvazzano (PD) Italy Via Marconi, 5 Tel. +39.0498977150 r.a. - Telefax +39.049635596 Cod. Fisc./P.Iva IT03363960281 - N.Mecc. PD044279 R.E.A. 306030 - ISC. Reg. Soc. 68037/1998

## GARANTIE

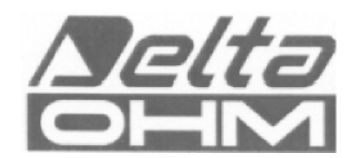

#### **CONDITIONS DE GARANTIE**

Tous les instruments DELTA OHM sont soumis à des essais spécifiques, et sont garantis 24 mois à partir de la date d'achat. DELTA OHM réparera ou remplacera gratuitement les éléments qui, pendant la période de garantie, résulteraient, à son avis, inefficaces. Le remplacement intégral est exclu, et les demandes de dédommagements ne sont pas reconnues. La garantie DELTA OHM couvre exclusivement la réparation de l'instrument. La garantie ne s'applique plus si le dégât est dû à des ruptures accidentelles lors du transport, à des négligences, à une utilisation erronée, à un branchement à des tensions autres que celle prévue pour l'appareil de la part de l'opérateur. Enfin, le produit réparé ou modifié par des tiers non autorisés est exclu de la garantie. L'instrument devra être rendu FRANC DE PORT à voter revendeur. Toute controverse dépend de la compétence du tribunal de Padoue.

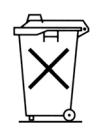

Les appareils électriques et électroniques présentant le symbole prévu à cet effet, ne peuvent pas être jetés dans les décharges publiques. Conformément à la Directive UE 2002/96/EC, les utilisateurs européens d'équipements électriques et électroniques ont la possibilité de les rendre au distributeur ou au producteur de l'équipement utilisé lors de l'achat d'un nouveau. Une sanction administrative pécuniaire punit le rejet abusif des équipements électriques et électroniques.

Ce certificat doit accompagner l'appareil expédier au centre d'assistance. IMPORTANT: La garantie s'applique uniquement si le présent coupon est entièrement complété.

#### 

Numéro de Série

## RENOUVELEMENTS

2002/95/EC

| Date       | Date       |  |
|------------|------------|--|
| Contrôleur | Contrôleur |  |
|            | <b>D</b> . |  |
| Date       | Date       |  |
| Contrôleur | Contrôleur |  |
|            |            |  |
| Date       | Date       |  |
| Contrôleur | Contrôleur |  |

| CONFORMITÉ CE                                        |                                 |
|------------------------------------------------------|---------------------------------|
| Sécurité                                             | EN61000-4-2, EN61010-1 NIVEAU 3 |
| Décharges électrostatiques                           | EN61000-4-2 NIVEAU 3            |
| Transitoires électriques rapides                     | EN61000-4-4 NIVEAU 3            |
| Variations de tension                                | EN61000-4-11                    |
| Susceptibilités aux interférences électromagnétiques | IEC1000-4-3                     |
| Émissions d'interférences électromagnétiques         | EN55020 class B                 |